# Zycus Supplier Network (ZSN)

Portal navigation guide

Last updated 24 February 2025

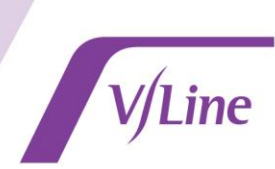

The **Zycus Supplier Network portal (ZSN)** allows suppliers to engage with V/line via a web-based portal. Use this guide to help you create your profile, navigate through the ZSN portal, view your supplier account details and to respond to sourcing events.

Please email procurementsystems@vline.com.au if you require further assistance.

# **Table of Contents**

| 1.How to register a supplier account on ZSN                  | 1  |
|--------------------------------------------------------------|----|
| 2.Navigating the Zycus Supplier Network portal (ZSN)         | 5  |
| ZSN Home Page – My Dashboard                                 | 5  |
| View my supplier account                                     | 6  |
| Update my supplier account                                   | 7  |
| View request for tender events (sourcing)                    | 10 |
| 3. How to respond to a Request for Tender event              | 11 |
| Submit a tender response                                     | 11 |
| Communicate with V/Line: Creating an eForum                  | 17 |
| Updating your supplier details when awarded a sourcing event | 19 |

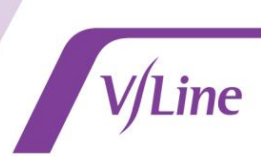

# How to register a supplier account on ZSN

Before accessing the Zycus Supplier Network (ZSN) for V/Line you must register an account and create a profile.

Follow the steps below to:

- Access the unique ZSN link for V/Line
- Register your ZSN account for V/Line
- Complete your ZSN company profile

| Step | Action                                                                                                    |  |  |  |  |  |  |  |  |
|------|----------------------------------------------------------------------------------------------------|--|--|--|--|--|--|--|--|
| 1    | Access the unique V/Line ZSN registration link                                                                                                    |  |  |  |  |  |  |  |  |
|      | <ul> <li>Active V/Line vendor:         <ul> <li>Please contact V/Line at procurementsystems@vline.com.au to request your unique ZSN registration link which allows you to create your ZSN account with V/Line. Go to step 2 when you receive an email directly from Zycus, which will include the unique V/Line ZSN registration link.</li> <li>If you already have a ZSN account linked to V/Line, you don't need to re-register - please login to ZSN using your existing login information.</li> </ul> </li> </ul>                                                                                                    |  |  |  |  |  |  |  |  |
|      | <ul> <li>Prospective V/Line vendor:         <ul> <li>Please click this link to register an account on ZSN and create your company profile. Go to step 2.</li> <li>If you already have a ZSN account linked to a different organisation, you don't need to reregister - please use this link to login to ZSN using your existing login information. This will automatically add V/Line as a customer in your ZSN account.</li> </ul> </li> </ul>                                                                                                    |  |  |  |  |  |  |  |  |
| 2    | Register your ZSN account for V/Line         Using the unique link provided, on the right side of the page:         • Enter your email address         • Create a password         • Solve the maths captcha         • Read and accept terms & conditions         • Select Register                                                                                                    |  |  |  |  |  |  |  |  |
|      | Zycus Supplier Network     Existing User? Log in with Passenord or OTP     Existing User? Log in with Passenord or OTP     Total Address     Total Address |  |  |  |  |  |  |  |  |

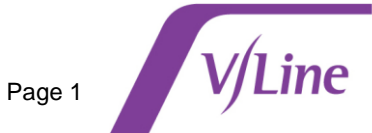

|   | • E               | Enter the OT                                                                                                    | P and click on                                                                                                    | Verify OTP.                                                                                                    | P) to activate                          | your 25N                                                                              | prome.                                                           |
|---|-------------------|----------------------------------------------------------------------------------------------------|----------------------------------------------------------------------------------------------------|----------------------------------------------------------------------------------------------------|-----------------------------------------|---------------------------------------------------------------------------------------|------------------------------------------------------------------|
|   |                   | NTIVE PROCUREMENT                                                                                                    |                                                                                                    |                                                                                                    |                                         |                                                                                       |                                                                  |
|   |                   |                                                                                                    | 1                                                                                                    |                                                                                                    | 2                                       |                                                                                       | 3                                                                |
|   |                   | Activ                                                                                                    | ate Account                                                                                                    |                                                                                                    | Complete My Profile                     |                                                                                       | Complete Company Profile                                         |
|   |                   | Did not receive the<br>Try one of the options be                                                                                                    | One Time Password (OTP)                                                                                                    | $)\dot{x}_{\mu}$                                                                                                    | Welcome<br>Please enter the             | to ZSN<br>One Time Password (OTI                                                      | P) shared over the email: " AlternateSupplies@zycus.com "        |
|   |                   | <ul> <li>Check your email add<br/>Verify the email addre<br/>incorrect sign-up agai</li> <li>Check your spam or ji<br/>The activities amail</li> </ul> | dress if it's incorrect:<br>ess you have used to create your a<br>in with the correct email address.<br>unk folder.                                                                                                    | account on ZSN if the same is                                                                                                    | Thank you for re<br>Enter OTP<br>369085 | gistering with ZSN                                                                    | ]                                                                |
|   |                   | Kindly mark the email<br>the inbox.     Ask your IT team to w<br>Click on 'Resend OTP'                                                                 | They have been marked as junk by<br>address as not spam to get all en<br>whitelist the Domain and IP:                                                                                                    | your ISP or email application.<br>mails related to your account in<br>m to whitelist the Domain                                                                                                    | Resend OTP                              | Verify OTP                                                                            | -                                                                |
| • | Comp<br>Er<br>Cli | lete your us<br>iter required<br>ick Submit                                                                                                    | <b>ser profile</b><br>details. Additi                                                                                                    | ional details wi                                                                                                    | ll default base                         | d on your                                                                             | country.                                                         |
| • | Comp<br>Er<br>Cli | lete your us<br>hter required<br>ick Submit<br>US<br>User Pr                                                                                           | ser profile<br>details. Additi                                                                                                    | ional details wi                                                                                                    | ll default base                         | d on your                                                                             | country.                                                         |
| • | Comp<br>Er<br>Cli | elete your us<br>nter required<br>ick Submit<br>us<br><sub>User Pr</sub>                                                                               | ser profile<br>details. Additi                                                                                                    | ional details wi                                                                                                    | l default base                          | ed on your                                                                            | country.                                                         |
| • | Cli               | elete your us<br>nter required<br>ick Submit<br>US<br>User Pr                                                                                          | ser profile<br>details. Additi<br>offile Registration<br>(Tests molect with two mandatory)<br>My Profile<br>East Name *                                                                                                    | ional details wi                                                                                                    | I default base                          | ed on your o                                                                          | country.                                                         |
| • | Cline             | l <b>ete your us</b><br>iter required<br>ick Submit<br>us<br><sup>User Pr</sup>                                                                        | ser profile<br>details. Additi                                                                                                    | ional details wi                                                                                                    | ll default base                         | ed on your of                                                                         | Country.                                                         |
| • | Cli               | elete your us<br>nter required<br>ick Submit                                                                                                    | ser profile<br>details. Additi<br>rofile Registration<br>(Fields marked with are mandatory)<br>My Profile<br>First Name *<br>John<br>Phone Number *                                                                                                    | Last Name *                                                                                                    | ll default base                         | ay Name * hhn                                                                         | Country.<br>Designation *<br>Test Manager                        |
| • | Comp<br>Er<br>Cli | elete your us<br>nter required<br>ick Submit<br>US<br>User Pr                                                                                          | ser profile<br>details. Additi<br>folie Registration<br>(Fields marked with the mandatory)<br>My Profile<br>First Name *<br>John<br>Phone Number *<br>041555555                                                                                                    | Last Name *                                                                                                    | ll default base                         | lay Name *<br>hn<br>stry *<br>stralla                                                 | Country.<br>Designation *<br>Test Manager                        |
|   | Comp<br>Er<br>Cl  | elete your us<br>nter required<br>ick Submit<br>US<br>User Pr                                                                                          | ser profile<br>details. Additi<br>offile Registration<br>(Treats marked with "are mandatory)<br>My Profile<br>First Name *<br>John<br>Phone Number *<br>041555555                                                                                                    | Last Name *                                                                                                    | Il default base                         | lay Name *                                                                            | Country.                                                         |
| • | Comp<br>Er<br>Cli | lete your us<br>ater required<br>ick Submit<br>User Pr                                                                                                 | ser profile<br>details. Additi<br>offile Registration<br>(Fields modest with the mandator)<br>My Profile<br>First Name *<br>John<br>Phone Number *<br>Od1555555<br>Additional Details<br>(To be filled based on your country)<br>Time zone *                                                    | Last Name *                                                                                                    | Il default base                         | ed on your of                                                                         | Country.                                                         |
|   | Comp<br>Er<br>Cli | lete your us<br>ater required<br>ick Submit<br>US<br>User Pr                                                                                           | ser profile<br>details. Additi<br>offile Registration<br>(Fields method with the mandatory)<br>My Profile<br>First Name *<br>John<br>Phone Number *<br>041555555<br>Additional Details<br>(To be filled based on your country)<br>Time Zone *<br>Australia/Victoria<br>Time Format *            | Currency *                                                                                                    | ll default base                         | ed on your of                                                                         | Country. Designation * Test Manager                              |
|   | Comp<br>Er<br>Cli | elete your us<br>nter required<br>ick Submit<br>User Pr                                                                                                | ser profile<br>details. Additi<br>ofile Registration<br>(Plets maked with the mandator)<br>My Profile<br>First Name *<br>John<br>Phone Number *<br>Od1555555<br>Additional Details<br>(To be filled based on your country)<br>Time Zone *<br>Australia/Victoria<br>Time Format *<br>12 Hours    | Last Name *<br>Smith<br>Fax number<br>Enter fax<br>Currency *<br>Australian Dollar<br>Language *<br>Canguage *                                                                                                    | Il default base                         | ed on your of<br>lay Name *<br>hhn<br>htty *<br>stralla<br>ber Format *<br>222,333.04 | Country.  Designation *  Test Manager  Date Format *  Do-MM-YYYY |
|   | Comp<br>Er<br>Cli | elete your us<br>nter required<br>ick Submit<br>us<br><sup>User Pr</sup>                                                                               | ser profile<br>details. Additi<br>ofile Registration<br>(Fields matted with the mandatory)<br>My Profile<br>First Name *<br>John<br>Phone Number *<br>041555555<br>Additional Details<br>(To be filled based on your country)<br>Time Zone *<br>Australia/Victoria<br>Time Format *<br>12 Hours | Currency * Currency * | I default base                          | ed on your of                                                                         | Country.                                                         |
|   | Comp<br>Er<br>Cli | elete your us<br>nter required<br>ick Submit<br>User Pr                                                                                                | ser profile<br>details. Additi<br>ofile Registration<br>(Peets malked with the mandatory<br>My Profile<br>First Name *<br>John<br>Phone Number *<br>Od1555555<br>Additional Details<br>(To be filled based on your country)<br>Time Zone *<br>Australia/Victoria<br>Time Format *<br>12 Hours   | ional details wi                                                                                                    | Il default base                         | ed on your of<br>lay Name *<br>hn<br>htty *<br>stralla<br>ber Format *<br>222,333.04  | Country.                                                         |
|   | Cli               | elete your us<br>nter required<br>ick Submit<br>Us<br>User Pr                                                                                          | ser profile<br>details. Additi<br>ofile Registration<br>(Fields mathed with the mandator)<br>My Profile<br>First Name *<br>John<br>Phone Number *<br>041555555<br>Additional Details<br>(To be filled based on your country)<br>Time Zone *<br>Australla/Victoria<br>Time Format *<br>12 Hours  | Currency * Currency * | Il default base                         | ed on your of<br>lay Name * hn<br>htty * .<br>Istralia<br>ber Format * .              | Country.                                                         |

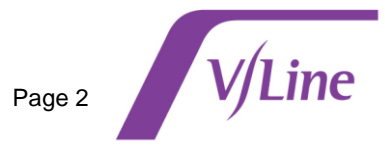

| 5 | Complete company profile                                                                                                    |                                                              |  |  |  |  |  |  |  |  |
|---|----------------------------------------------------------------------------------------------------|--------------------------------------------------------------|--|--|--|--|--|--|--|--|
|   | Click <b>Complete Profile</b> to complete your company profile information.                                                                                                    |                                                              |  |  |  |  |  |  |  |  |
|   | r                                                                                                    |                                                              |  |  |  |  |  |  |  |  |
|   |                                                                                                    |                                                              |  |  |  |  |  |  |  |  |
|   | company Prosite Registration                                                                                                    | Please complete your company profile                         |  |  |  |  |  |  |  |  |
|   |                                                                                                    | V/Line Corporation<br>Profile Incomplete<br>Complete Profile |  |  |  |  |  |  |  |  |
|   |                                                                                                    |                                                              |  |  |  |  |  |  |  |  |
| A | Note:                                                                                                    | TYCUS                                                        |  |  |  |  |  |  |  |  |
|   | • Completing your company profile can be done at a later time by selecting <b>I will do this later</b> .                                                                                                    | All Customers    All Customers                               |  |  |  |  |  |  |  |  |
|   | <ul> <li>Your V/Line company profile will appear on<br/>ZSN home page dashboard, with a status of<br/>pending completion.</li> </ul>                                                                                                    | My Dashboard                                                 |  |  |  |  |  |  |  |  |
|   | <ul> <li>To complete your company profile, click</li> <li>Complete Profile and follow the steps below.</li> </ul>                                                                                                    |                                                              |  |  |  |  |  |  |  |  |
| 6 | Complete Company Registration Form                                                                                                    |                                                              |  |  |  |  |  |  |  |  |
|   | Enter all required information.                                                                                                    |                                                              |  |  |  |  |  |  |  |  |
|   | Click Create.                                                                                                    |                                                              |  |  |  |  |  |  |  |  |
|   | The second second secon | My Company Profile Settings V Help V J V                     |  |  |  |  |  |  |  |  |
|   | REFERENCE DOCUMENTS                                                                                                    |                                                              |  |  |  |  |  |  |  |  |
|   | Company Registration Form                                                                                                    | (Peds maned with " are mandatory)                            |  |  |  |  |  |  |  |  |
|   | Company<br>Address Type * Address 1 *                                                                                                    |                                                              |  |  |  |  |  |  |  |  |
|   | Head Quarter Address (H2)                                                                                                    |                                                              |  |  |  |  |  |  |  |  |
|   | Address 2 Address 3 PO Box Number PO Box Number PO Box Number Address 2 Address 3 PO Box Number O untry * PO Box Number O untry *                                                                                                    |                                                              |  |  |  |  |  |  |  |  |
|   | State * City *                                                                                                    |                                                              |  |  |  |  |  |  |  |  |
|   | Zip / Postal Code * Business Phone *                                                                                                    |                                                              |  |  |  |  |  |  |  |  |
|   | Dustness Fax                                                                                                    |                                                              |  |  |  |  |  |  |  |  |
|   |                                                                                                    |                                                              |  |  |  |  |  |  |  |  |
|   |                                                                                                    | Create                                                       |  |  |  |  |  |  |  |  |
|   | Read and accept terms and conditions and se                                                                                                    | lect <b>Continue</b> .                                       |  |  |  |  |  |  |  |  |

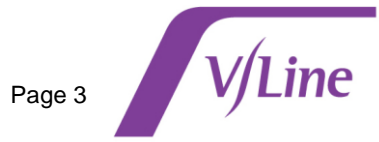

| 6                        | <ul> <li>Error/Warning Message - Potential duplicate company registration</li> <li>Do not proceed if the error/warning message below is displayed.</li> </ul>                                                                                                    |
|--------------------------|----------------------------------------------------------------------------------------------------|
|                          | • If this message appears please email V/Line at <a href="mailto:procurementsystems@vline.com">procurementsystems@vline.com</a> au - the Vendor<br>Administration team will investigate the issue and ensure that a duplicate supplier record is not<br>created.                                                                                                    |
|                          | Home - Account                                                                                                    |
|                          | Company 1 Or Matches found for 'Vendor XYZ Pty Ltd'. Please make sure you are not creating a duplicate supplier Company Registration Form                                                                                                    |
|                          | Company * Vendor XYZ Pty Ltd                                                                                                    |
| 7                        | <ul> <li>Enter company information</li> <li>Access the navigation menu on the left side of the screen to access each section and to enter information for all required fields.</li> <li>Select Submit when all required information is entered</li> </ul>                                                                                                    |
|                          | <ul> <li>A success message will display and the status of your ZSN registration is set to Pending Approval.</li> <li>The ZSN registration will be directed to the V/Line vendor administration team to review and approve.</li> <li>Once approved, your potential V/Line supplier record has been created.</li> </ul>                                                                                                    |
|                          | Request Name       Company Name       Company       Name       Name       Name       Name       Company       Name       Company       Name       Name |
| <b>Need h</b><br>Watch t | <b>elp signing up?</b><br>he short video on the ZSN Registration page or contact V/Line at procurementsystems@vline.com.au.                                                                                                    |

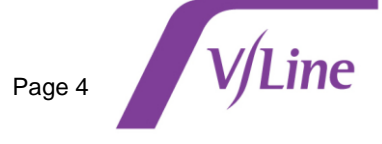

# Navigating the Zycus Supplier Network portal (ZSN)

## ZSN Home Page – My Dashboard

• The ZSN Home Page (My Dashboard) displays summary information in a card like format.

|             | YCUS                           |                                |                             |                   |                                  |                      |                            | My Company Profile | Settings 🗸 | Help 🗸 |
|-------------|--------------------------------|--------------------------------|-----------------------------|-------------------|----------------------------------|----------------------|----------------------------|--------------------|------------|--------|
| Home        | My Dashboard<br>Show all cards |                                |                             |                   |                                  |                      |                            |                    |            |        |
| V/Line      |                                | Incomplete F                   | Profiles (0)                |                   |                                  |                      |                            |                    |            |        |
| Corporation |                                | Pending Completion             |                             |                   |                                  |                      |                            |                    |            |        |
|             |                                | No actio                       | on required on the profiles |                   |                                  |                      |                            |                    |            |        |
|             |                                | Sourcing Events                |                             |                   | :                                | Supplier Request     | S                          | (                  | :          |        |
|             |                                | OPEN EVENT TEST - Train        | ning Services for Melbourne | Metro Area CLOSED | i i                              | Test Supplier APPROV | Ð                          |                    | Discard    |        |
|             |                                | Customer<br>V/Line Corporation | Event ID<br>1219600897      | Event Type<br>RFP | Open Date<br>10/12/2024 07:25 AM | 6437                 | Requested On<br>19/11/2024 |                    |            |        |
|             |                                | Wed - Testing TS supplier      | CLOSED                      |                   |                                  |                      |                            |                    |            |        |
|             |                                | Customer<br>V/Line Corporation | Event ID<br>1219589523      | Event Type<br>RFQ | Open Date<br>20/11/2024 06:02 AM | 1 of 1 records       |                            |                    |            |        |
|             |                                | AT - RFQ Civil NOV             | OSED                        |                   |                                  |                      |                            |                    |            |        |
|             |                                | Customer                       | Event ID<br>1210587200      | Event Type        | Open Date<br>10/11/2024 11-20 AM |                      |                            |                    |            |        |

- **My Dashboard** provides access to the following information. Click on the blue hyperlinks to access specific information for requests, events or alerts displayed in the cards.
  - Supplier requests: List of requests submitted and their status (eg. update to your company profile).
  - Sourcing events: List of sourcing events that you can access and their status.
  - Alerts: List of notifications and alerts that may require your attention.
  - Settings: You can use the settings dropdown to manage email preferences.
- My Dashboard cards:
  - To remove a card: Click on the **3 dots** (ellipses) and select Discard.
  - To move a card: Click on the title of the card and drag to the required location on the home page.
  - Show all cards: Click on the green **Show all cards** button at the top of the home page (under the heading My Dashboard).
- Click on the Home icon at the top left of the screen from any ZSN page to navigate back to My Dashboard.

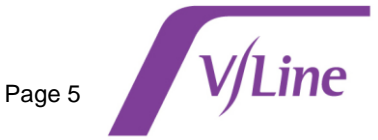

## View my supplier account

Click the V/Line Corporation icon on the left-hand side of the page to view the following information related to your ZSN account for V/Line:

- My Requests: View pending requests with V/line.
- **My Companies:** Access your supplier records associated with V/Line to view or update your account information.
- Completed Requests: Details of all completed requests.
- My Alerts: Displays alerts sent to you by V/Line that may require action.

|                       | CUS                    |                        |                         |                | AppXtend V My | y Company Profile Settings V Help V S | ~ |
|-----------------------|------------------------|------------------------|-------------------------|----------------|---------------|---------------------------------------|---|
| ↓<br>Home             | Home > Account         | Line Corporation       |                         | T A            | A A           | 🕡 🛷 Merlin Supplier Help              |   |
| V/Line<br>Corporation | ACCOUNT<br>MY REQUESTS | EVENTS CONTRA          | CTS REFERENCE DOCUMENTS | 2              |               |                                       |   |
|                       | GSID                   | Company Name 🗘         | Created On \Rightarrow  | Last Edited On | Status 🗘      | Created As Actions                    |   |
|                       | 6419                   | V/line Testing Account | 19/09/2024              | 19/09/2024     | Active        | Potential                             |   |

# Update my supplier account

You can update you supplier account details as follows:

- At any time, when your supplier details change (eg. change of address, change of bank account details);
- As a result of being awarded a contract from a request for tender you submitted a proposal for (if you are awarded a contract, you will receive a request on ZSN to provide additional details about your supplier account in ZSN).

Follow the steps below to update your supplier account information:

| Step | Action                                                                                                    |                                                                                                    |                                                                                                    |                               |                                     |
|------|----------------------------------------------------------------------------------------------------|----------------------------------------------------------------------------------------------------|----------------------------------------------------------------------------------------------------|-------------------------------|-------------------------------------|
| 1    | Click the V/Lin                                                                                                    | e Corporation icon on t                                                                                                    | he left-hand side of the                                                                                                    | page.                         |                                     |
|      | Select My Cor                                                                                                    | npanies.                                                                                                    |                                                                                                    |                               |                                     |
|      | From the Action                                                                                                    | ns column, click <b>Edit</b> to                                                                                                    | o update account inform                                                                                                    | ation.                        |                                     |
|      |                                                                                                    | ,                                                                                                    |                                                                                                    |                               |                                     |
|      | Home + Append                                                                                                    |                                                                                                    |                                                                                                    |                               |                                     |
|      | Home IIII V/Line Cor                                                                                                    | poration                                                                                                    |                                                                                                    |                               | Merlin Supplier Help                |
|      |                                                                                                    | CONTRACTS REFERENCE DOCUMENTS                                                                                                    | 2                                                                                                    |                               |                                     |
|      | Corporation MY REQUESTS MY (                                                                                                    | COMPLETED REQUESTS MY ALERTS                                                                                                    |                                                                                                    |                               |                                     |
|      | GSID Company Na                                                                                                    | ime ⊖ Created On ⊖                                                                                                    | Last Edited On                                                                                                    | us 🗘 Created As               | Actions                             |
|      | 6419 V/line Testing                                                                                                    | Account 19/09/2024                                                                                                    | 19/09/2024 Acti                                                                                                    | ve Potential                  | Edit                                |
|      |                                                                                                    |                                                                                                    |                                                                                                    |                               |                                     |
| 2    | Edit company det                                                                                                    | ails                                                                                                    |                                                                                                    |                               |                                     |
|      | Access the na                                                                                                    | vigation menu on the le                                                                                                    | eft side of the screen to a                                                                                                    | access relevant               | fields that require                 |
|      | updating.                                                                                                    |                                                                                                    |                                                                                                    |                               |                                     |
|      | Click Submit                                                                                                    | when all relevant inform                                                                                                    | nation has been updated                                                                                                    |                               |                                     |
|      | ZYCUS                                                                                                    |                                                                                                    |                                                                                                    |                               |                                     |
|      | COMPTON PROCEEDINGS                                                                                                    |                                                                                                    |                                                                                                    | A AppXtend V My Comp          | any Profile Settings v Help v J v   |
|      | Home · Suppler                                                                                                    |                                                                                                    |                                                                                                    | My Comp                       | any Profile Settings v Help v J v   |
|      | Vera + Suppler<br>Vera + Suppler<br>V/Line Corporation<br>Vera + Constraints co                                                                                                    | n<br>NITRATS REFERENCEDOCUMENTS                                                                                                    |                                                                                                    | M AppXtend V My Comp          | any Profile Settings v Help v (3) v |
|      | Knuss     Knuss     K                                                                                                    | n<br>NTRACTS REFERENCE DOCUMENTS                                                                                                    |                                                                                                    | M AppXtend V My Comp          | any Piofile Settings v Help v J v   |
|      | Very & Support<br>Very & Support<br>Very & August<br>Very Very Very Very Very Very Very Very                                                                                                    | n NTRUCTS REFERENCE DOCUMENTS Company Details Company Details Global supplier Identifier                                                                                                    | Lugal Name* ()                                                                                                    | My Comp                       | any Profile Settings V Help V J V   |
|      | View View View View View View View View                                                                                                    | n httpActis REFERENCE DOCUMENTS Company Details* Company Details Company Details Global Supplier Identifier 6437 Able Entity Name*                                                                                                    | Legal Name * ()<br>Test Suppler<br>Dusiness Name / Trading As                                                                                                    | M AppXtend  My Comp           | any Phofile Settings v Help v (J v  |
|      | Vice Corporatio                                                                                                    | n NTRACTS REPERANC DOCUMENTS Company Details Company Details Company Details Company Details Company Details Company Details Company Details Table Suppler Internet Test Suppler                                                                                                    | Legal Name * ()<br>Test Suppler<br>Business Name / Trading As<br>Business Name / Trading As                                                                                                    | My Comp                       | any Profile Settings V Help V J V   |
|      | Vice Corporatio                                                                                                    | n NITWOUTS REFERENCE DOCUMENTS Company Details Company Details Useds togeter identifier 5.17 Able Entity Name * Test Suppler Net Papeler                                                                                                    | Legal Name * ()<br>Test Suppler<br>Business Name / Trading Als<br>Business Name / Trading Als<br>Orosa Acrossi Solaris of the Isat 3 yrs.<br>Grees Acrossi Solaris of the Isat 3 yrs.                                                                                                    | ✓K AppXtend     ✓     My Comp | any Profile Settings V Help V IV    |
|      | Very Corporation                                                                                                    | N NEWLTS                                                                                                    | Legal Name * ()<br>Test Supplier<br>Business Name / Trading As<br>Business Name / Trading As<br>Business Name / Trading As<br>Cross Annual Seles for the last 3 yrs.<br>Cross Annual Seles for the last 3 yrs.<br>Cross Annual Seles for the last 3 yrs.<br>Cross Annual Seles for the last 3 yrs.                                                                                                    | KK AppXtend  ✓ My Comp        | any Profile Settings V Help V I V   |
|      | Vicine Known<br>Vicine Corporation<br>Vicine Corporation<br>Vicine Corporation<br>Corporation<br>Company *<br>Address *<br>Procurement Category *<br>Service Area<br>Social Procurement                                                                                                    | n NTRACTS REPRENDE DOCUMENTS Company Details * Tax information Company Details Company Details Global Dupplier Meetifier 6427 ABM Entity Name * Test Supplier Note: Phase select correct Supplier Type before submitting or notifying it to. Supplier Date Company Estatished GisSMAYryyy                                                                                                    | Legal Name * ()<br>Test Supplier<br>Test Supplier<br>Tousies Name / Tuding As<br>Business Name / Tuding As<br>Oross Annual Sales for the last 3 yrs.<br>Oross Annual Sales for the last 3 yrs.<br>Number of Employees<br>Number of Employees<br>Number of Employees                                                                                                    | AppXtend     v     My Comp    | any Profile Settings V Help V (3) V |
|      | Vice Corporatio                                                                                                    | NTRACTS REPRENCE DOCUMENTS  Company Details* Tax information  Company Details  Company Details  Company Deta | Legal Name * ()<br>Test Suppler<br>Business Name / Trading As<br>Business Name / Trading As<br>Gress Annual Sales for the last 3 yrs.<br>Munitor of Employees<br>Number of Employees<br>Supporting Documenta<br>Dross a file here or taroos file<br>Provide Sales file file of the Sale 2 of the Sales 2 of the Sales | My Comp                       | any Profile Settings V Help V (3) V |
|      | Very Control Support<br>Very Control Support<br>Very Contrel Support<br>Very Contrel Support<br>Very Contrel Support                                             | NTAKIS BETRENCE DOCUMENTS                                                                                                    | Legal Name * ()         Test Suppler         Business Name / Trading As         Business Name / Trading As         Coses Annual Edes for the last 3 yrs.         Number of Employees         Number of Employees         Supporting Documents         Days a file here or brooss file         * Indicates mandal                                                                                                    | My Comp                       | any Profile Settings Help v J v     |
|      | Very Control Support<br>Very Control Support<br>Very Control Support                                             | NANUCE BEFERENCE DOCUMENTS                                                                                                    | Ligid Name * ()<br>Test Supplier<br>Business Name / Trading As<br>Business Name / Trading As<br>Business Name / Trading As<br>Gross Annual Sales for the last 3 yrs.<br>Gross Annual Sales for the last 3 yrs.<br>Namber of Employees<br>Namber of Employees<br>Supporting Documenta<br>Drop a file here of broose file<br>Drop a file here of broose file<br>* Indicates mandat                                                                                                    | My Comp                       | any Profile Settings Help v J v     |
|      | Very Construction<br>Very Construction<br>Very Construc             | NANCE CORRENCE DOCUMENTS                                                                                                    | Legal Name * ()<br>Test Supplier<br>Dutress Name / Trading As<br>Denness Name / Trading As<br>Denness Name / Trading As<br>Coss Annual Sales for the last 3 yrs.<br>Coss Annual Sales for the last 3 yrs.<br>Coss Annual Sales for the last 3 yrs.<br>Coss Annual Sales for the last 3 yrs.<br>Supporting Documents<br>Drop a file here or browser file<br>* indicates mandet<br>ACN Number ()                                                                                                    | My Comp                       | any Profile Settings V Help V I V   |
|      | View - September<br>View - September<br>View - Septe | n NIXEON BEDREACE DOCUMENTS  Company Details Company Details Company Details Company Details Company Details Company Details Company Details Company Established Company Established Compa | Legal Name * ()<br>Teel Supplie:<br>Busines Name / Tading As<br>Busines Name / Tading As<br>Busines Name / Tading As<br>Gress Annual Sales for the last 3 yrs.<br>Number of Employees<br>Supporting Documents<br>Dety as line here or booles file<br>* indicates manual<br>Act Number ()<br>* under start and a                                                                                                    | M AppXtend v My Comp          | any Profile Settings Help v 3 v     |
|      | VLICE VALUES                                                                                                    | NIXION BERIEVED DECOURTINGS                                                                                                    | Legal Name * ()<br>Test Suppler<br>Business Name / Trading Ad<br>Oreas Annual Safes for the last 3 yrs.<br>Oreas Annual Safes for the last 3 yrs.<br>Oreas Annual Safes for the last 3 yrs.<br>Mundher of Employees<br>Number of Employees<br>Number of Employees<br>Number of Employees<br>* Indicates mandat<br>ACM Number ()<br>* Indicates mandat                                                                                                    | My Comp                       | any Profile Settings Hep c () c     |

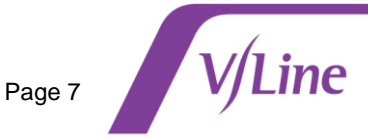

| Home + Supelier                                                                                                    |                                                                                                    |                                                                                                    |                                                                                                    | My Company P                                     | rofile Settings |
|----------------------------------------------------------------------------------------------------|----------------------------------------------------------------------------------------------------|----------------------------------------------------------------------------------------------------|----------------------------------------------------------------------------------------------------|--------------------------------------------------|-----------------|
| Home V/Line Corpor                                                                                                    | ation                                                                                                    |                                                                                                    |                                                                                                    |                                                  | P               |
| V/Line MY EVENTS MY DOWNLO                                                                                                    | CONTRACTS REFERENCE DOCUMENTS                                                                                                    |                                                                                                    |                                                                                                    |                                                  | h               |
| Company *                                                                                                    | Company Details * Tax Information                                                                                                    |                                                                                                    |                                                                                                    |                                                  |                 |
| Address *                                                                                                    | Company Details<br>Global Supplier Identifier                                                                                                    | Leosi Name * ①                                                                                                    |                                                                                                    |                                                  |                 |
| Service Area                                                                                                    | 6437                                                                                                    | Test Supplier                                                                                                    |                                                                                                    |                                                  |                 |
| Social Procurement                                                                                                    | ABN Entity Name *<br>Test Supplier                                                                                                    | Business Name / Trading As<br>Business Name / Trading As                                                                                                    |                                                                                                    | N                                                |                 |
|                                                                                                    | Note: Please select correct Supplier Type before submitting or notifying it to<br>Supplier                                                                                                    | Gross Annual Sales for the last 3 yrs.                                                                                                    |                                                                                                    | Le <sup>2</sup>                                  |                 |
|                                                                                                    | Date Company Established                                                                                                    | Gross Annual Sales for the last 3 yrs.                                                                                                    |                                                                                                    |                                                  |                 |
|                                                                                                    | dd/#M/2999                                                                                                    | Number of Employees                                                                                                    | *                                                                                                    |                                                  |                 |
|                                                                                                    | Website                                                                                                    | Supporting Documents                                                                                                    |                                                                                                    |                                                  |                 |
|                                                                                                    | Website                                                                                                    | Drop a file here or browse file                                                                                                    | @ Browse                                                                                                    |                                                  |                 |
|                                                                                                    |                                                                                                    |                                                                                                    | Indicates mandatory                                                                                                    |                                                  |                 |
|                                                                                                    | Tax Information                                                                                                    |                                                                                                    |                                                                                                    |                                                  |                 |
|                                                                                                    | 99999999999                                                                                                    | ACN NUMBER ()                                                                                                    |                                                                                                    |                                                  |                 |
| Select Add N                                                                                                    | ew.                                                                                                    |                                                                                                    |                                                                                                    |                                                  |                 |
| Select Add N                                                                                                    | ew.                                                                                                    |                                                                                                    |                                                                                                    | AX AppXiand V My Company P                       | rofile Settings |
| Select Add N                                                                                                    | ew.                                                                                                    |                                                                                                    |                                                                                                    | X AppXtend ~ My Company P                        | rofile Settings |
| Select Add N                                                                                                    | ew.                                                                                                    |                                                                                                    |                                                                                                    | X AppXtend ~ My Company P                        | rofile Settings |
| Select Add N                                                                                                    | EW.<br>ation<br>contracts reference boolments                                                                                                    | P                                                                                                    | 6                                                                                                    | X AppXtend V My Company P                        | rofile Settings |
| Select Add No<br>Select Add No<br>Construction<br>Construction | ew.<br>ation<br>contracts reterence bootments<br>ads<br><u>All Location</u> Contact Details *                                                                                                    | P                                                                                                    | 0 0                                                                                                    | X AppXtend  V My Congary P                       | rofile Settings |
| Select Add No                                                                                                    | ew.<br>ation<br>contracts reserve booldents<br>Add<br>Associated Address(es)                                                                                                    | P                                                                                                    | Ad New                                                                                                    | My Conpury P                                     | rofie Settings  |
| Select Add N                                                                                                    | ew.<br>ation<br>contracts researce boot Ments<br>add<br>Al Locations Contact Details *<br>Associated Address(es)<br>Select Legal (DBA supplier name Address (D Account Group                                                                                                    | Adres Pore Pione Ede                                                                                                    | Add New<br>Insign   Actions                                                                                              | K AppXtend V My Company P                        | rofie Settings  |
| Select Add N                                                                                                    | ew.<br>ation<br>contracts respence bookents<br>Add<br>At locations Contact Details *<br>Associated Address(es)<br>Select Legal/DBA supplier name Address ID Account Group<br>Test Eugs/rDBA supplier name Address ID Account Group<br>Test Eugs/rDBA supplier name Address ID Account Group                                                                                                    | Address         Phone         Phone Exter            1 High El, Melbourse         02 9999999         -                                                                            | Add New<br>nsion F Actions<br>- Edt ;                                                                                    | MY Company P                                     | rolie Settings  |
| Select Add N                                                                                                    | ew.<br>ation<br>contracts<br>reservence coconcents<br>Add<br>Address ID<br>Account Group<br>Select Legal/DBA suppler name<br>Address ID<br>Account Group<br>Test Suppler<br>Head Quarter Address                                                                                                    | Address         Phone         Phone External           1 High Et, Melbourne.         03 9999999         -                                                                         | Add New<br>Insion Actions<br>Edit :<br>Indicates mandatory                                                               | MX AppXtend ~ My Congeny P                       | colia settings  |
| Select Add N                                                                                                    | ew. ation contracts reference pocularits acs discrete Legal/DBA supplier name Address ID Account Group Extend Legal/DBA supplier name Address ID Account Group Extend Legal/DBA supplier name Extend Legal/DBA supplier name Extend Legal/DBA | Address Phone Phone External T High Et, Melbourne 03 9999999 -                                                                                                    | Add New<br>Insion F Actions<br>Edit ;<br>• indicates mandatory<br>Add New                                                | My Conpury ₽                                     | odia Settings   |
| Select Add N                                                                                                    | EW. ation contracts reference bookens Add at Locations Contact Details Address D Account Group Test Supplier Address D Account Group Test Supplier  Fer Address Contact Details for All Locations Fer Address Contact Tree Fer Manna Models Nume                                                                                                    | Address Phone Phone Enter                                                                                                    | Add New<br>nsion F Actions<br>Edit :<br>• indicates mandatory<br>Add New<br>Phone & Actions                              | «X AppXtend         »              L             | rofie Settings  |
| Select Add N                                                                                                    | EW. ation CONTRACTS REFERENCE DOOMANTS ACC ALLocations Contact Details * Address ID Account Group Text Expair/DBA supplier name Address ID Account Group Text Expair/DBA supplier name Address ID Account Group Text Expair/DBA supplie | Address Phone Phone Exter<br>High ID, Melbourne 00 9999999<br>Last Name Title Ensul<br>Sorth Teet Manager teress associatione                                                     | Add New<br>Findicates mandshoy<br>Phone & Actions<br>0415555 Edit ;                                                      | MY Company P<br>→ My Company P<br>→ My Company P | rofie Bettings  |
| Select Add N                                                                                                    | ew. ation contracts reference coordeath definition contract Details definition contract Details definition contract Details definition for Address for Address for | Address     Phone     Phone External                                                                                                    | Add New Actions Edit : Indicates mandatory Phone & Actions Ot1555 Edit : Indicates mandatory Indicates mandatory         | M AppXtend V My Company P                        | rolie settrg    |
| Select Add N                                                                                                    | ew.                                                                                                    | Address     Phone     Phone External       1     High IS, Metbourne     03.9999999     -       Lent Name     TBle     Email       Smith     Tett Manager     teress assoughtine.c | Add New Indicates mandatory Phone A Actions O415555 Edit ; Indicates mandatory                                           | ✓X AppXtend ~     My Congany P                   | rolie settings  |
| Select Add N                                                                                                    | ew.                                                                                                    | Address     Phone     Phone Externa       1 High II; Metbourne     03 0999990     -       Last Name     Title     Email       Smith     Tert Managor     treess assog/whre.c.     | Add New Insign Actions Edit 1 Indicates mandatory Phone & Actions Od15555 Edit 1 Indicates mandatory Indicates mandatory |                                                  | ofie settings   |
| Select Add N                                                                                                    | ew.                                                                                                    | Address Phone Phone Extension<br>1 High Et Melbourne 03 9999999 • • • • • • • • • • • • • • •                                                                                     | Add New Add New Indicates mandatory Phone & Actions O41555 Edit ; Indicates mandatory Indicates mandatory                |                                                  | ofia settings   |

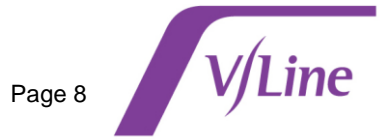

| 3       • When required information has been updated, click Submit.         4       • Once submitted, the request will be directed to the V/Line vendor administration team for internal verification. Additional supporting documentation or information may be requested.         • The study of the requested update is displayed in My Requests.         • If you are awarded a contract as a result of a request for tender (sourcing event), you will receive a information is required to convert your ZSN home page         • Go to the Supplier Requests tile on your ZSN home page         • Select the Awaiting Response message (click on the blue hyperlink).                                                                                                    |   | Complete all mandatory fields for the new contact                                                                                           | Showing Contact Details for All Locations                                                                                                    |
|----------------------------------------------------------------------------------------------------|---|----------------------------------------------------------------------------------------------------|----------------------------------------------------------------------------------------------------|
| set to Yes.       Click Save.         • Click Save.       Image: Image: Im                                                                    |   | Ensure that Supplier Portal Access is                                                                                                    | Contact Type *                                                                                                    |
| <ul> <li>Click Save.</li> <li>Click Save.</li> <li>Click Save.</li> <li>If you are awarded a contract as a result of a request for tender (sourcing event), you will receive a request on ZSN to provide additional details about your company account in ZSN. The additional information is required to convert your ZSN account to an operational V/Line supplier account.</li> <li>Clo to the Supplier Requests tile on your ZSN home page</li> <li>Select the Awaiting Response message (click on the blue hyperlink).</li> </ul>                                                                                                    |   | set to Yes.                                                                                                    | Select  Contact Type                                                                                                    |
| 3       • When required information has been updated, click Submit.         4       • Once submitted, the request will be directed to the V/Line vendor administration team for internal vendors with the vendors administration team for internal vendors.         5       • When required information has been updated, click Submit.         4       • Once submitted, the request will be directed to the V/Line vendor administration team for internal vendors.         • The status of the request dupdate is displayed in My Requests.         • The status of the requested update is displayed in My Requests.         • If you are awarded a contract as a result of a request for tender (sourcing event), you will receive a request on ZSN to provide additional details about your company account in ZSN. The additional information is required to convert your ZSN account to an operational V/Line supplier account.         • Co to the Supplier Requests tile on your ZSN home page         • Select the Awaiting Response message (click on the blue hyperlink).                                                                                                    |   | Click Save.                                                                                                    | First Name * Middle Name                                                                                                    |
| 3       • When required information has been updated, click Submit.         4       • Once submitted, the request will be directed to the V/Line vendor administration team for internal verification. Additional supporting documentation or information may be requested.         • The status of the requested update is displayed in My Requests.         Image: Image: I                                                                                                    |   |                                                                                                    | First Name Middle Name                                                                                                    |
| 3       • When required information has been updated, click Submit.         4       • Once submitted, the request will be directed to the V/Line vendor administration team for internal verification. Additional supporting documentation or information may be requested.         • The status of the request will be directed to the V/Line vendor administration team for internal verification. Additional supporting documentation or information may be requested.         • The status of the request will be directed to the V/Line vendor administration team for internal verification. Additional supporting documentation or information may be requested.         • The status of the request will be directed to the V/Line vendor administration team for internal verification. Additional supporting documentation or information may be requested.         • The status of the request will be directed to a request for tender (sourcing event), you will receive a foreuse to convert your ZSN account to an operational V/Line supplier account.         • Select the Supplier Requests tile on your ZSN home page         • Select the Awaiting Response message (click on the blue hyperlink).                                                                                                    |   |                                                                                                    | Last Name * Title *                                                                                                    |
| 3       • When required information has been updated, click Submit.         4       • Once submitted, the request will be directed to the V/Line vendor administration team for internal verification. Additional supporting documentation or information may be requested.         • The status of the requested update is displayed in My Requests.         Image: Image: I                                                                                                    |   |                                                                                                    | Email * Phone Number *                                                                                                    |
| 3       • When required information has been updated, click Submit.         4       • Once submitted, the request will be directed to the V/Line vendor administration team for internal verification. Additional supporting documentation or information may be requested.         • The status of the requested update is displayed in My Requests.         Image: Image: I                                                                                                    |   |                                                                                                    | Ad Email Phone Number                                                                                                    |
| 3       • When required information has been updated, click Submit.         4       • Once submitted, the request will be directed to the V/Line vendor administration team for internal verification. Additional supporting documentation or information may be requested.         • The status of the requested update is displayed in My Requests.         Image: Image: I                                                                                                    |   |                                                                                                    | - Phone Extension Cell Number                                                                                                    |
| 3       • When required information has been updated, click Submit.         4       • Once submitted, the request will be directed to the V/Line vendor administration team for internal verification. Additional supporting documentation or information may be requested.         • The status of the requested update is displayed in My Requests.         • The status of the requested update is displayed in My Requests.         • The status of the requested update is displayed in My Requests.         • The status of the requested update is displayed in My Requests.         • The status of the requested update is displayed in My Requests.         • The status of the requested update is displayed in My Requests.         • The status of the requested update is displayed in My Requests.         • The status of the requested update is displayed in My Requests.         • The status of the request of a request for tender (sourcing event), you will receive a request on ZSN to provide additional details about your company account in ZSN. The additional information is required to convert your ZSN account to an operational V/Line supplier account.         • Go to the Supplier Requests tile on your ZSN home page         • Select the Awaiting Response message (click on the blue hyperlink).                                                                                                    |   |                                                                                                    | Cell Number                                                                                                    |
| 3       • When required information has been updated, click Submit.         4       • Once submitted, the request will be directed to the V/Line vendor administration team for internal verification. Additional supporting documentation or information may be requested.         • The status of the request ed update is displayed in My Requests.         Image: Status of the request dupdate is displayed in My Requests.         Image: Status of the request of the request for tender (sourcing event), you will receive a request on ZSN to provide additional details about your company account in ZSN. The additional information is required to convert your ZSN account to an operational V/Line supplier account.         • Go to the Supplier Requests tile on your ZSN home page         • Select the Awaiting Response message (click on the blue hyperlink).                                                                                                    |   |                                                                                                    | Fax Fax Extension                                                                                                    |
| 3       • When required information has been updated, click Submit.         4       • Once submitted, the request will be directed to the V/Line vendor administration team for internal verification. Additional supporting documentation or information may be requested.         • The status of the requested update is displayed in My Requests.         • The status of the requested update is displayed in My Requests.         • The status of the requested update is displayed in My Requests.         • The status of the requested update is displayed in My Requests.         • The status of the requested update is displayed in My Requests.         • The status of the requested update is displayed in My Requests.         • The status of the requested update is displayed in My Requests.         • The status of the requested update is displayed in My Requests.         • The status of the requested update is displayed in My Requests.         • The status of the request of a request for tender (sourcing event), you will receive a request on ZSN to provide additional details about your company account in ZSN. The additional information is required to convert your ZSN account to an operational V/Line supplier account.         • Go to the Supplier Requests tile on your ZSN home page         • Select the Awaiting Response message (click on the blue hyperlink).         • Select the Awaiting Response message (click on the blue hyperlink).                                                                                                    |   |                                                                                                    | HILC Fax                                                                                                    |
| 3       • When required information has been updated, click Submit.         4       • Once submitted, the request will be directed to the V/Line vendor administration team for internal verification. Additional supporting documentation or information may be requested.         5       • The status of the request will be directed to the V/Line vendor administration team for internal verification. Additional supporting documentation or information may be requested.         6       • The status of the requested update is displayed in My Requests.         • The status of the requested update is displayed in My Requests.         • The status of the request dupdate is displayed in My Requests.         • The status of the request dupdate is displayed in My Requests.         • The status of the request dupdate is displayed in My Requests.         • The status of the request dupdate is displayed in My Requests.         • The status of the request dupdate is displayed in My Requests.         • The status of the request dupdate is displayed in My Requests.         • The status of the request dupdate is displayed in My Requests.         • The status of the request dupdate is displayed in My Requests.         • Once submitted, the request dupdate is displayed in My Requests.         • Go to the Supplier Requests as a result of a request for tender (sourcing event), you will receive a request on ZSN to provide additional details about your company account in ZSN. The additional information is required to convert your ZSN account to an operational V/Line supplier account. <td< th=""><th></th><th></th><th>Time Zone V Base language V</th></td<>                                                                                                    |   |                                                                                                    | Time Zone V Base language V                                                                                                    |
| 3       • When required information has been updated, click Submit.         4       • Once submitted, the request will be directed to the V/Line vendor administration team for internal verification. Additional supporting documentation or information may be requested.         • The status of the requested update is displayed in My Requests.         Image: Status of the requested update is displayed in My Requests.         Image: Status of the requested update is displayed in My Requests.         Image: Status of the requested update is displayed in My Requests.         Image: Status of the requested update is displayed in My Requests.         Image: Status of the requested update is displayed in My Requests.         Image: Status of the requested update is displayed in My Requests.         Image: Status of the request of the request for tender (sourcing event), you will receive a request on ZSN to provide additional details about your company account in ZSN. The additional information is required to convert your ZSN account to an operational V/Line supplier account.         Image: Status of the Supplier Requests tile on your ZSN home page         Image: Status of the Awaiting Response message (click on the blue hyperlink).                                                                                                    |   |                                                                                                    | ype                                                                                                    |
| 3       • When required information has been updated, click Submit.         4       • Once submitted, the request will be directed to the V/Line vendor administration team for internal verification. Additional supporting documentation or information may be requested.         • The status of the requested update is displayed in My Requests.         Image: State of the request will be directed to the V/Line vendor administration team for internal verification. Additional supporting documentation or information may be requested.         • The status of the requested update is displayed in My Requests.         Image: State of the request of the request of the req                                                                                                    |   |                                                                                                    | Date Format                                                                                                    |
| 3       • When required information has been updated, click Submit.         4       • Once submitted, the request will be directed to the V/Line vendor administration team for internal verification. Additional supporting documentation or information may be requested.         • The status of the requested update is displayed in My Requests.         • Wreter or or or or or or or or or or or or or                                                                                                    |   |                                                                                                    | Vumber Format V                                                                                                    |
| 3       • When required information has been updated, click Submit.         4       • Once submitted, the request will be directed to the V/Line vendor administration team for internal verification. Additional supporting documentation or information may be requested.         • The status of the requested update is displayed in My Requests.         Image: Model of the request of the request of the request of the requested update is displayed in My Requests.         Image: Model of the request of the request o                                                                                                    |   |                                                                                                    | Currency Supplier Portal Access?                                                                                                    |
| 3       • When required information has been updated, click Submit.         4       • Once submitted, the request will be directed to the V/Line vendor administration team for internal verification. Additional supporting documentation or information may be requested.         • The status of the requested update is displayed in My Requests.         • Events of the requested update is displayed in My Requests.         • Once submitted, the request of the request to the v/Line vendor administration team for internal verification. Additional supporting documentation or information may be requested.         • The status of the requested update is displayed in My Requests.         • The status of the requested update is displayed in My Requests.         • The status of the request of the request for tender (sourcing event), you will receive a request on ZSN to provide additional details about your company account in ZSN. The additional information is required to convert your ZSN account to an operational V/Line supplier account.         • Go to the Supplier Requests tile on your ZSN home page         • Select the Awaiting Response message (click on the blue hyperlink).                                                                                                    |   |                                                                                                    | Currency Ves No                                                                                                    |
| <ul> <li>When required information has been updated, click Submit.</li> <li>Once submitted, the request will be directed to the V/Line vendor administration team for internal verification. Additional supporting documentation or information may be requested.</li> <li>The status of the requested update is displayed in My Requests.</li> <li>The status of the requested update is displayed in My Requests.</li> <li>If you are awarded a contract as a result of a request for tender (sourcing event), you will receive a request on ZSN to provide additional details about your company account in ZSN. The additional information is required to convert your ZSN account to an operational V/Line supplier account.</li> <li>Go to the Supplier Requests tile on your ZSN home page</li> <li>Select the Awaiting Response message (click on the blue hyperlink).</li> </ul>                                                                                                    |   |                                                                                                    | * indicates modeless                                                                                                    |
| <ul> <li>3 When required information has been updated, click Submit.</li> <li>4 Once submitted, the request will be directed to the V/Line vendor administration team for internal verification. Additional supporting documentation or information may be requested.</li> <li>The status of the requested update is displayed in My Requests.</li> <li>The status of the requested update is displayed in My Requests.</li> <li>The status of the requested update is displayed in My Requests.</li> <li>The status of the requested update is displayed in My Requests.</li> <li>The status of the requested update is displayed in My Requests.</li> <li>The status of the requested update is displayed in My Requests.</li> <li>The status of the requested update is displayed in My Requests.</li> <li>The status of the requested update is displayed in My Requests.</li> <li>The status of the request of the request of the request of the request of the request of the request of the request of the request of the request of the request of the request of the request of the request of the request of the request of the request of the convert your ZSN account to an operational V/Line supplier account.</li> <li>Go to the Supplier Requests tile on your ZSN home page</li> <li>Select the Awaiting Response message (click on the blue hyperlink).</li> </ul>                                                                                                    |   |                                                                                                    |                                                                                                    |
| <ul> <li>When required information has been updated, click Submit.</li> <li>Once submitted, the request will be directed to the V/Line vendor administration team for internal verification. Additional supporting documentation or information may be requested.</li> <li>The status of the requested update is displayed in My Requests.</li> <li>If you are awarded a contract as a result of a request for tender (sourcing event), you will receive a request on ZSN to provide additional details about your company account in ZSN. The additional information is required to convert your ZSN account to an operational V/Line supplier account.</li> <li>Go to the Supplier Requests tile on your ZSN home page</li> <li>Select the Awaiting Response message (click on the blue hyperlink).</li> </ul>                                                                                                    |   |                                                                                                    | Cancel                                                                                                    |
| <ul> <li>When required information has been updated, click Submit.</li> <li>Once submitted, the request will be directed to the V/Line vendor administration team for internal verification. Additional supporting documentation or information may be requested.</li> <li>The status of the requested update is displayed in My Requests.</li> <li>The status of the requested update is displayed in My Requests.</li> <li>If you are awarded a contract as a result of a request for tender (sourcing event), you will receive a request on ZSN to provide additional details about your company account in ZSN. The additional information is required to convert your ZSN account to an operational V/Line supplier account.</li> <li>Go to the Supplier Requests tile on your ZSN home page</li> <li>Select the Awaiting Response message (click on the blue hyperlink)</li> </ul>                                                                                                    |   |                                                                                                    |                                                                                                    |
| <ul> <li>4 Once submitted, the request will be directed to the V/Line vendor administration team for internal verification. Additional supporting documentation or information may be requested.</li> <li>The status of the requested update is displayed in My Requests.</li> <li>The status of the requested update is displayed in My Requests.</li> <li>The status of the requested update is displayed in My Requests.</li> <li>The status of the requested update is displayed in My Requests.</li> <li>The status of the requested update is displayed in My Requests.</li> <li>The status of the requested update is displayed in My Requests.</li> <li>The status of the request of the request of the request of the request of the supplier Type Business Leadon Request on 2 Based time o Black of Actions (1922)</li> <li>If you are awarded a contract as a result of a request for tender (sourcing event), you will receive a request on ZSN to provide additional details about your company account in ZSN. The additional information is required to convert your ZSN account to an operational V/Line supplier account.</li> <li>Go to the Supplier Requests tile on your ZSN home page</li> <li>Select the Awaiting Response message (click on the blue hyperlink).</li> </ul>                                                                                                    | 3 | When required information has been upo                                                                                                    | dated, click <b>Submit</b> .                                                                                                    |
| <ul> <li>If you are awarded a contract as a result of a request for tender (sourcing event), you will receive a request on ZSN to provide additional details about your company account in ZSN. The additional information is required to convert your ZSN account to an operational V/Line supplier account.</li> <li>Go to the Supplier Requests tile on your ZSN home page</li> <li>Select the Awaiting Response message (click on the blue hyperlink).</li> </ul>                                                                                                    | 4 | Once submitted, the request will be direct verification. Additional supporting docum                                                        | cted to the V/Line vendor administration team for internal                                                                                                    |
| <ul> <li>The status of the requested update is displayed in My Requests.</li> <li> <b>VEXTS</b> OUTPARTS         <b>VEXTS</b> OUTPARTS         <b>VEXTS</b> OUTPARTS</li></ul>                                                                                                    |   | The status of the requested undets is div                                                                                                   | anlayed in My Dequests                                                                                                    |
| Account versus contracts as a result of a request for tender (sourcing event), you will receive a request on ZSN to provide additional details about your company account in ZSN. The additional information is required to convert your ZSN account to an operational V/Line supplier account.     Go to the Supplier Requests tile on your ZSN home page     Select the Awaiting Response message (click on the blue hyperlink)     Supplier Requests     information     information     information     information     Select the Awaiting Response message     (click on the blue hyperlink)     Supplier Requests     information     information     informati |   | • The status of the requested update is dis                                                                                                 |                                                                                                    |
| If you are awarded a contract as a result of a request for tender (sourcing event), you will receive a request on ZSN to provide additional details about your company account in ZSN. The additional information is required to convert your ZSN account to an operational V/Line supplier account. Go to the Supplier Requests tile on your ZSN home page Select the Awaiting Response message (click on the blue hyperlink).                                                                                                    |   | ACCOUNT EVENTS CONTRACTS REFERENCE DOCUMENTS                                                                                                |                                                                                                    |
| Request Number ©       Company Name ©       OSID       Request Type       Supplier Type       Business Location       Request On ©       Elapsed time ©       Status ©       Actions         19224       V/lmc Testing Account       6419       Create       Operational       vic_Facility       02/10/2024       00:00       Submitted       -         If you are awarded a contract as a result of a request for tender (sourcing event), you will receive a request on ZSN to provide additional details about your company account in ZSN. The additional information is required to convert your ZSN account to an operational V/Line supplier account.         •       Go to the Supplier Requests tile on your ZSN home page         •       Select the Awaiting Response message (click on the blue hyperlink)         Supplier Requests       :         •       Supplier Requests                                                                                                    |   |                                                                                                    |                                                                                                    |
| <ul> <li>Use View Eesting Account</li> <li>Use View Eesting Account</li> <li>Use Operational View Easting View 2010/2024</li> <li>Use View Eesting Account</li> <li>If you are awarded a contract as a result of a request for tender (sourcing event), you will receive a request on ZSN to provide additional details about your company account in ZSN. The additional information is required to convert your ZSN account to an operational V/Line supplier account.</li> <li>Go to the Supplier Requests tile on your ZSN home page</li> <li>Select the Awaiting Response message (click on the blue hyperlink)</li> </ul>                                                                                                    |   | Request Number 🗇 Company Name 🗘 GSID Request Type                                                                                           | Supplier Type Business Location Requested On $\Diamond$ Elapsed time $\Diamond$ Status $\Diamond$ Actions                                                              |
| <ul> <li>If you are awarded a contract as a result of a request for tender (sourcing event), you will receive a request on ZSN to provide additional details about your company account in ZSN. The additional information is required to convert your ZSN account to an operational V/Line supplier account.</li> <li>Go to the Supplier Requests tile on your ZSN home page</li> <li>Select the Awaiting Response message (click on the blue hyperlink)</li> </ul>                                                                                                    |   | 19224 V/line Testing Account 6419 Create                                                                                                    | Operational vlc_Facility 02/10/2024 00:00 Submitted -                                                                                                    |
| <ul> <li>If you are awarded a contract as a result of a request for tender (sourcing event), you will receive a request on ZSN to provide additional details about your company account in ZSN. The additional information is required to convert your ZSN account to an operational V/Line supplier account.</li> <li>Go to the Supplier Requests tile on your ZSN home page</li> <li>Select the Awaiting Response message (click on the blue hyperlink)</li> </ul>                                                                                                    |   |                                                                                                    |                                                                                                    |
| <ul> <li>Go to the Supplier Requests tile on your ZSN home page</li> <li>Select the Awaiting Response message (click on the blue hyperlink)</li> </ul>                                                                                                    | 1 | If you are awarded a contract as a result of<br>request on ZSN to provide additional details<br>information is required to convert your ZSN | a request for tender (sourcing event), you will receive a<br>s about your company account in ZSN. The additional<br>account to an operational V/Line supplier account. |
| Go to the Supplier Requests tile on your ZSN home page     Select the Awaiting Response message (click on the blue hyperlink)                                                                                                    |   |                                                                                                    |                                                                                                    |
| Select the Awaiting Response message (click on the blue hyperlink)                                                                                                    |   | Go to the Supplier Requests tile on                                                                                                    | your ZSN home page                                                                                                    |
| Supplier Requests :                                                                                                    |   | Select the Awaiting Response mess                                                                                                    | sage (click on the blue hyperlink)                                                                                                    |
| Supplier Requests     :       V/line Testing Account     #WWITING RESPONSE                                                                                                    |   |                                                                                                    |                                                                                                    |
| V/line Testing Account AWAITING RESPONSE                                                                                                    |   | Supplier Requests                                                                                                    | ÷                                                                                                    |
|                                                                                                    |   | V/line Testing Account AWAITIN                                                                                                    | NG RESPONSE                                                                                                    |
| GSID Requested On                                                                                                    |   | GSID Requ                                                                                                    | uested On                                                                                                    |
| 0419 "NA"                                                                                                    |   | 0419 -1NA-                                                                                                    |                                                                                                    |
| V/line Testing Account APPROVED                                                                                                    |   |                                                                                                    | VED                                                                                                    |
| GSID         Requested On           6419         19/09/2024                                                                                                    |   | V/line Testing Account APPROV                                                                                                    |                                                                                                    |
| 2 of 2 records                                                                                                    |   | V/line Testing Account APPRov<br>GSID Requ<br>6419 19/0                                                                                     | uested On<br>09/2024                                                                                                    |
|                                                                                                    |   | V/fine Testing Account APPRov<br>GSID Requ<br>6419 19/0                                                                                     | View more                                                                                                    |
| Edit company details                                                                                                    |   | V/line Testing Account APPROV<br>GSID Requ<br>6419 19/0<br>2 of 2 records                                                                   | uested On<br>09/2024<br>View more                                                                                                    |
| - Select My Companies                                                                                                    |   | Vilie Testing Account APROV<br>GSID Requ<br>6419 19/0<br>2 of 2 records                                                                     | uested On 09/2024 View more                                                                                                    |
| • Select my companies                                                                                                    |   | Edit company details                                                                                                    | uested On<br>09/2024<br>View more                                                                                                    |
| Click Edit to update contact details, bank account and company details                                                                                                    |   | Vilie Testing Account       APRED         GSID       GSID         6419       19/0         2 of 2 records                                    | uested On<br>09/2024<br>View more                                                                                                    |
| <ul> <li>Access the navigation menu on the left side of the screen to panel and update your company details<br/>and select Submit when complete.</li> </ul>                                                                                                    |   | Edit company details<br>• Select My Companies<br>• Click Edit to update contact details, b                                                  | view more                                                                                                    |

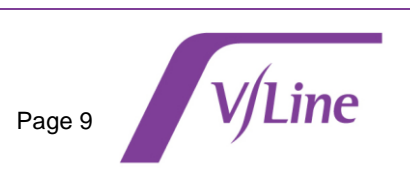

## View request for tender events (sourcing)

You can view V/Line request for tender events (sourcing events) which you have been invited to participate in or open market tender events from the following pages:

- 1. The home page (My Dashboard):
  - See the Sourcing Events card and click on the event you wish to view.

|             | CUS                                                            |                                                                                    |                   |                                  |        | My Company Profile | Settings $\checkmark$ | Help 🗸 | в . |
|-------------|----------------------------------------------------------------|------------------------------------------------------------------------------------|-------------------|----------------------------------|--------|--------------------|-----------------------|--------|-----|
| Home        | All Customers 🗸                                                |                                                                                    |                   |                                  |        |                    |                       |        | _   |
| U.Line      | Merlin Supplier Help Merlin Supplier Help Merlin Supplier Help |                                                                                    |                   |                                  |        |                    |                       |        |     |
| Corporation | My Dashboard                                                   |                                                                                    |                   |                                  |        |                    |                       |        |     |
|             |                                                                | Incomplete Profiles (0)                                                            |                   |                                  |        |                    |                       |        |     |
|             |                                                                | Pending Completion                                                                 |                   |                                  |        |                    |                       |        |     |
|             |                                                                |                                                                                    |                   |                                  |        |                    |                       |        |     |
|             |                                                                | No action required on the pro                                                      | files ,           |                                  |        |                    |                       |        |     |
|             |                                                                | Sourcing Events                                                                    |                   | :                                | Alerts |                    | :                     |        |     |
|             |                                                                | MV Copy Of JP Bee Hives OPEN<br>Customer Event ID<br>V/Line Corporation 1219656091 | Event Type<br>RFP | Open Date<br>20/02/2025 02:44 PM |        |                    |                       |        |     |
|             |                                                                |                                                                                    |                   |                                  |        |                    |                       |        |     |

- 2. Your V/Line company Profile:
  - From the home page, click on the V/Line icon.
  - From the top navigation bar, select Events
  - Events that you have been invited to participate in, and open market tenders will be displayed. From the Action column, click Enter Event or View Event to access event information.

| ۵Z        | YCUS             |           |         |                                 |                                           |                   |                   |                    | My Company Profile | Settings 🗸 H |
|-----------|------------------|-----------|---------|---------------------------------|-------------------------------------------|-------------------|-------------------|--------------------|--------------------|--------------|
| G Home    | Home • My Events | ine Corpo | oration | 80/ 5                           |                                           |                   | 1001              | AN AN ANA          | 1-1AU              | Meri         |
| N/Line    | ACCOUNT          | EVENTS    | CONT    | RACTS RISK/PERFORMANCE          | REFERENCE DOCUMENTS                       |                   |                   |                    |                    |              |
| Cobration | Filters          | MILDOWN   | (       | Supplier Company Test Account 2 | v                                         |                   |                   | Qs                 | earch Events       |              |
|           | Event Type       |           | ~       | Event ID 😇                      | Event Name \Xi                            | Event Owner =     | Event Open Date 😇 | Event Close Date = | Action             |              |
|           | Invite Type      |           | y.      | 1219656091                      | MV Copy Of JP Bee Hives                   | Mark Van Der Poel | 20/02/2025        | 28/02/2025         | Enter event        |              |
|           |                  |           |         | 1219600897                      | OPEN EVENT TEST - Training Services for N | Adrienne Fanning  | 10/12/2024        | 10/12/2024         | View Event         |              |
|           | Event Status     |           | Ý       | 1219587309                      | AT - RFQ Civil NOV                        | Adam Turley       | 19/11/2024        | 23/11/2024         | View Event         |              |
|           |                  | Clear All | Apply   | 1219579891                      | V/Line: Open Tenders                      | Warren D'cruz     | 11/11/2024        | 11/11/2024         | View Event         |              |
|           |                  |           | _       | 1219548295                      | PM - Take 2 RFT template                  | Peter Myers       | 11/10/2024        | 16/10/2024         | View Event         |              |

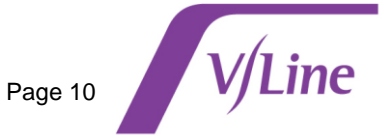

# How to respond to a Request for Tender event

# Submit a tender response

| Step | Ac  | tion                     |                             |                                    |                                               |                              |                                                                      |                    |                     |              |
|------|-----|--------------------------|-----------------------------|------------------------------------|-----------------------------------------------|------------------------------|----------------------------------------------------------------------|--------------------|---------------------|--------------|
| 1    | Lo  | a in to vo               | our supp                    | lier account                       | on ZSN                                        |                              |                                                                      |                    |                     |              |
| •    | Fro | m the Zv                 | cus Supr                    | olier Network                      | login page:                                   |                              |                                                                      |                    |                     |              |
|      | •   | Enter vo                 | ur Email                    | address                            | 5 1 5                                         |                              |                                                                      |                    |                     |              |
|      |     | ,<br>Enter vo            |                             | word                               |                                               |                              |                                                                      |                    |                     |              |
|      | •   |                          | u <b>rassv</b>              | voru                               |                                               |                              |                                                                      |                    |                     |              |
|      | •   | Click on                 | Login                       |                                    |                                               |                              |                                                                      |                    |                     |              |
|      |     | ZSN                      | Zycus Supplier N            | etwork                             |                                               |                              |                                                                      | English            | (US) English (US) 🔍 |              |
|      |     |                          |                             |                                    |                                               | -                            |                                                                      |                    |                     |              |
|      |     |                          |                             |                                    |                                               |                              |                                                                      |                    |                     |              |
|      |     |                          |                             |                                    |                                               |                              | Need help in signing up?                                             |                    |                     |              |
|      |     |                          |                             |                                    |                                               |                              | 29<br>Seamless Or Joarding<br>Redefining efficiency with convenience |                    | - 1                 |              |
|      |     |                          | Existing<br>Email Addr      | User? Log in with Password or OTP  |                                               |                              | New User? Register                                                   |                    | - 1                 |              |
|      |     |                          | Zyu.sup                     | 03@zycus.com                       | <b>*</b>                                      |                              | Type your email address here                                         |                    | - 1                 |              |
|      |     | 1                        |                             |                                    | Forget Password                               |                              | Password                                                             | ø                  | •                   |              |
|      |     |                          |                             | Login                              |                                               | 1                            | Confirm Password Re-type password here                               | ø                  |                     |              |
|      |     |                          |                             | Or<br>Login via OTP                | - NU                                          |                              | Please Answer<br>5 + 0 =                                             |                    |                     |              |
|      |     |                          |                             |                                    | (Bioto)                                       | 1                            | I accept Terms and Conditions                                        |                    |                     |              |
|      |     |                          |                             |                                    | A CONTRACTOR                                  |                              |                                                                      | -                  |                     |              |
| 2    |     | • From                   | n the hor                   | ne page, clic                      | k on the V/Li                                 | ne icon.                     |                                                                      |                    |                     |              |
|      |     | • From                   | n the top                   | navigation b                       | ar. select <b>Ev</b>                          | ents                         |                                                                      |                    |                     |              |
|      |     | <ul> <li>Ever</li> </ul> | nts that y                  | ou have bee                        | n invited to p                                | articipate in,               | and open marke                                                       | t tender           | s will be           |              |
|      |     | disp                     | layed. Fi                   | rom the Actio                      | n column, clio                                | k Enter Eve                  | ent or View Event                                                    | to acces           | ss event            | t            |
|      |     | infor                    | mation.                     |                                    | -                                             |                              |                                                                      |                    |                     |              |
|      |     | Actio     resp           | on colum                    | in – Click <b>Vie</b> v            | w event or E                                  | nter event t                 | or the event you                                                     | want to v          | lew and             | 1            |
|      |     | Tesp                     |                             |                                    |                                               |                              |                                                                      |                    |                     |              |
|      |     | 770118                   |                             |                                    |                                               |                              |                                                                      |                    |                     |              |
|      |     | Home • My Events         |                             |                                    |                                               |                              |                                                                      | A. C.              | My Company Profile  | Settings 🗸 🖻 |
|      | Ho  | ν/ι                      | ine Corporation             |                                    |                                               |                              |                                                                      |                    |                     | A Mer        |
|      |     | ACCOUNT<br>ine MY EVENTS | EVENTS CONT<br>MY DOWNLOADS | RACTS RISK/PERFORMANCE             | REFERENCE DOCUMENTS                           |                              |                                                                      |                    |                     |              |
|      |     | Filters                  | <                           | Supplier Company<br>Test Account 2 | ×                                             |                              |                                                                      | ٩                  | Search Events       |              |
|      |     | Event Type               | ý.                          | Event ID 👿                         | Event Name 🐨                                  | Event Owner 🐨                | Event Open Date 🐨                                                    | Event Close Date 🐨 | Action              |              |
|      |     | Invite Type              | ý.                          | 1219656091                         | MV Copy Of JP Bee Hives                       | Mark Van Der Poel            | 20/02/2025                                                           | 28/02/2025         | Enter event         |              |
|      |     | Event Status             | ~                           | 1219600897                         | OPEN EVENT TEST - Training Services for M     | Adrienne Fanning             | 10/12/2024                                                           | 10/12/2024         | View Event          |              |
|      |     |                          | Clear All Apply             | 1219587309                         | AT - RFQ Civil NOV                            | Adam Turley                  | 19/11/2024                                                           | 23/11/2024         | View Event          |              |
|      |     |                          |                             | 1219579891                         | V/Line: Open Tenders PM - Take 2 RFT template | Warren D'cruz<br>Peter Myers | 11/11/2024                                                           | 16/10/2024         | View Event          |              |
|      | -   |                          | _                           |                                    |                                               | HIJ                          | - 19 - 19 Andrea                                                     | 10/10/2029         | - Crein             |              |
|      |     |                          |                             |                                    |                                               |                              |                                                                      |                    |                     |              |

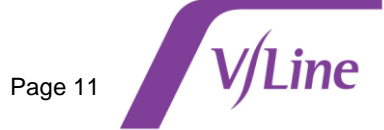

| 3 | Conditions of tender |
|---|----------------------|
|---|----------------------|

- 1. The Conditions of the tender event are presented on screen.
- 2. Download them for review.
- 3. Reject or Accept the terms.

**NOTE:** If you reject the conditions of tender you will not be permitted to proceed to respond to the sourcing event document. If you need more information about the conditions of tender, please send a message to the V/Line contact using eForum (go to page 17 of this document to see the steps to Create an eForum).

| Home                         | Training Services for Melbourne Metro area (1219527065) Exercice                        | 0 2 29<br>Dey hours minutes s |
|------------------------------|-----------------------------------------------------------------------------------------|-------------------------------|
| VLine<br>Corporation         | Accept Terms and Conditions Confirm Participation Submit Response                       | RFP Details 😢 eForum          |
| ③ By accepti<br>Terms and Co | ng, you confirm that you have read and understand the Terms and Conditions.<br>nditions |                               |
|                              | ditions of Tender. docx 2                                                               |                               |

#### 4 Review tender and confirm participation

Once Conditions of Tender have been accepted you will given access to Other Attachments.

- 1. Download and review each attachment.
- 2. Review each of the events questions.
- 3. Click Confirm Participation if you wish to participate in the tender.

| Part A - Conditions of lender.docx                                      |           |                                             |               |
|-------------------------------------------------------------------------|-----------|---------------------------------------------|---------------|
| _                                                                       |           |                                             |               |
| Other Attachments                                                       |           |                                             | 1             |
| Attachment Name                                                         | Size      | Uploaded On                                 | Actions       |
| PART B - Scope of Work.docx                                             | 103.91 KB | 10/08/2022 - 11: 14: 58 AM                  | Download      |
| Part F - VLine Customer Charter.pdf                                     | 707.15 KB | 10/08/2022 - 11: 14: 59 AM                  | Download      |
| Part E - Contractor Safety and Environmental Management Handbook.pdf    | 573.31 KB | 10/08/2022 - 11: 14: 59 AM                  | Download      |
| Part D - Tender Response - Compliance and Departures xisx               | 21.50 KB  | 08/12/2022 - 11: 37: 42 AM                  | Download      |
| Final - Template Agreement - Standing Offer - Provision of Services.doc | 811.00 KB | 19/01/2023 - 12: 46: 50 PM                  | Download      |
| Download All                                                            |           |                                             |               |
|                                                                         |           |                                             |               |
| RFP Details (Sections: 3   Items: 2   Questions: 11)                    |           |                                             | 2             |
| 1 Overview                                                              |           |                                             | (Questions: 4 |
| 2 Vendor's Compliance                                                   |           |                                             | (Questions: 6 |
| 3 Proposal Price                                                        |           |                                             | (Questions: 1 |
|                                                                         |           | 3                                           |               |
| Cancel                                                                  |           | Decline Participation Confirm Participation |               |

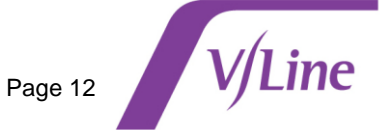

## 5 **Prepare your response**

- Click on each **Section Name** to provide a response for that section.
- The **Response Submission Status** will update as the response is being created.

| ZYCUS                                                                                  |                                |                                                                                     |                                    |                                               | My Company Profile                                   |
|----------------------------------------------------------------------------------------|--------------------------------|-------------------------------------------------------------------------------------|------------------------------------|-----------------------------------------------|------------------------------------------------------|
|                                                                                        | Home ・ My Events<br>← Training | <ul> <li>submit Response</li> <li>Services for Melbourne Metro area (12)</li> </ul> | 219527065) Event Open              | 0<br>Dey h                                    | Event closing in<br>2 16 42<br>nours minutes seconds |
| n                                                                                      | Accep                          | t Terms and Conditions Confirm Participation Su                                     | ibmit Response                     | RFP De                                        | tails 🔅 eForum 🛛                                     |
|                                                                                        |                                |                                                                                     |                                    |                                               |                                                      |
| Response Status<br>Bidding Currency *                                                  | JD - Australian Dollar 🗸 🗸     |                                                                                     |                                    |                                               |                                                      |
| Response Status<br>Bidding Currency *                                                  | JD - Australian Dollar 🗸 🗸     | Status<br>Open                                                                      | Type<br>Non pricing                | Response Submission Status Not Completed 💿    | Mandatory                                            |
| Response Status<br>Bidding Currery *<br>Section Name<br>1. Overview<br>2. Vendor's Con | uD-Australian Dollar 🗸         | Status<br>Open<br>Open                                                              | Type<br>Non pricing<br>Non pricing | Response Submission Status<br>Not Completed O | Mandatory<br>0<br>(out of 4)<br>0<br>(out of 4)      |

• For each section, a summary is provided on how many mandatory and optional questions are included. For each question, provide your response in the space provided.

| .1005                      |           |          |                                                                                                    |                                                      |
|----------------------------|-----------|----------|----------------------------------------------------------------------------------------------------|------------------------------------------------------|
|                            |           |          | Home + My terms + Sanni Response - Prepare Response<br>← Training Services for Melbourne Metro area (1219527065) Event Open<br>↓ Comp ↓ Dev ↓ Dev ↓ |                                                      |
| Sections                   |           |          | C 💿 Bidding Currency-AUD -Australian Dollar   Number Format: #,###,### ## US   Decimal Precision: 2   Event Close Date Time: 30(99/2024 - 04:02:00 AM                                                                                                    | 📄 My Downloads 📻 e                                   |
| Name                       | Mandatory | Optional | O Important : If multiple users are simultaneously wonking on a section's response, then changes to be saved by you will override others' inputs for that section.                                                                                                    |                                                      |
| 1. Overview                | 0/4       | 0/0      | 🕆 Ervert Atlachments (9) 🕁 Buyert Atlachments (9) 🕞 Ervert Draft 🕞 Import Draft                                                                                                    | All Questi                                           |
| 2. Vendor's C<br>ompliance | 0/4       | 0/2      | Oveniew                                                                                                    | G1-Ð                                                 |
| 3. Proposal<br>Price       | 0/1       | 0/0      | <ul> <li>The completion of this Part D is mandatory</li> <li>At these and sections executing the efform Tenderers responses must be completed and must respond to the Scope of Works (Part B) and Conditions of Contract (Part C) in accordance with the Conditions of Tendering (Part A).</li> <li>All electronic documents must be visu calculated before loggement.</li> <li>The term Tendering is to bain to the set the Tenderer Just any or all Consolution of TindeParty Contractices where the Could is a part of its solutions to VLI.ne.</li> <li>The space provided within this schedule for response in on to be taken as indicative of any required size or length of the response. The Tenderer shall all achieves a required to provide a fail and complete response.</li> </ul>                                                                                                    |                                                      |
|                            |           |          |                                                                                                    |                                                      |
|                            |           |          | 1.1 Please provide a bind executive summary providing an overview of your bid. Please ensure you detail what Goodul Services you are offering is, Provision of all Based services with full management of sub-contractors, or other model.                                                                                                    | Char(s) Left: 192                                    |
|                            |           |          | 1.1 Please provide a bird executive summary providing an overview of your bid. Please ensure you detail what Goody Services you are offering is, Provision of al and services with full management of sub-contractors, or other model.                                                                                                    | Char(s) Left 192                                     |
|                            |           |          | 1.1     Presse provide a brief executive summary providing an overview of your bid. Please ensure you detail what Goody Services you are offering is, Provision of al comp services with full management of sub-contractors, or other model.     Presse provide a brief executive summary providing an overview of your business.     Presse provide a brief executive summary providing an overview of your business.     Presse provide a brief executive summary providing an overview of your business.     Presse provide a brief executive summary providing an overview of your business.     Presse provide a brief executive summary providing an overview of your business.     Presse provide a brief executive summary providing an overview of your business.     Pressent and the press provide a brief executive summary providing an overview of your business.     Pressent and a supplier pre-qualification program with a brief party supplier (Avertia). The pre-qualification program underprint VLIvel's commitment to actively manage risks in areas such as safety, environment, qualify, insurar sustainability.                                                                                                    | Char(s) Left: 192<br>Char(s) Left: 192               |
|                            |           |          | 1.1 Press provide a brief executive summary providing an overview of your bid. Please ensure you detail what Goody Services you are offering is, Provision of al energy services with full management of sub-contractors, or other model. Presse provide a brief executive summary providing an overview of your bid. Please ensure you detail what Goody Services you are offering is, Provision of al energy services with full management of sub-contractors, or other model. Presse provide a brief executive summary providing an overview of your business. The Add Comments 1.2 VLIve has implemented a supplier pre-qualification program with a binoparty supplier (Avetta). The pre-qualification program underpins VLIve's commitment to actively manage risks in areas such as safety, environment, quality, insurar sustainability. Network is considering making it is requirement for VLIve suppliers to be pre-qualified with Avetta before doing business with VLIve.                                                                                                    | Oher(s) Left: 192<br>Deet, financial and operational |
|                            |           |          | 1.1 Presse provide a bird executive summary providing an overview of your bid. Please ensure you detail what Goody Services you are offering is, Provision of all press envices with full management of sub-contractors, or other model. Presse provide a bird executive summary providing an overview of your business. Image provide a bird executive summary providing an overview of your business. Image provide a bird executive summary providing an overview of your business. Image Add Comments 1.2 VLLes has implemented a supplier pre-qualification program with a bird party supplier (Avetta). The pre-qualification program underprint VLLets commitment to actively manage risks in areas such as safely, environment, quality, insural sustainability. Note: It is a requirement for VLLes suppliers who respond to this tender to be avere that successful tenderies will be required to be pre-qualified with Avetta before doing business with VLLes. In the full requirement for VLLes suppliers who respond to this tender to be avere that successful tenderies will be required to be pre-qualified with Avetta before doing business with VLLes. Arey out has the conducting maning it a requirement for VLLes to be pre-qualified with Avetta before doing business with VLLes. Arey out has the gottered with VLLes?                                                                                                    | Char(II) Left: 192                                   |
|                            |           |          | 1.1* Prease provide a bird executive summary providing an overview of your bid. Please ensure you detail what Goody Services you are offering is, Provision of all press envices with full management of sub-contractors, or other model. If ease provide a bird executive summary providing an overview of your bid. Please ensure you detail what Goody Services you are offering is, Provision of all press envices with full management of sub-contractors, or other model. If ease provide a bird executive summary providing an overview of your business. If ease provide a bird executive summary providing an overview of your business. If eace provide a bird executive summary providing an overview of your business. If eace provide a bird executive summary providing an overview of your business. If eace provide a bird executive summary providing an overview of your business. If eace provide a bird executive summary providing an overview of your business. If eace provide a bird executive summary providing an overview of your business. If eace provide a bird executive summary providing an overview of your business. If eace provide a bird executive summary providing an overview of your business. If eace provide a bird executive summary providing an overview of your business. If eace provide a bird executive summary providing an overview of your business. If eace provide a bird executive summary providing an overview of your business. If eace provide a bird executive summary providing an overview of your business. If eace provide a bird executive summary providing an overview of your business with vicines. If eace provide a bird executive summary providing an experiment for Vicine suppliers to be pre-qualified with Aveta before doing business with Vicine. If eace provide a bird executive summary providing an experiment for Vicine suppliers to be pre-qualified with Aveta before doing business with Vicine. I                                                                                                    | Char(s) Left: 192                                    |

When all questions in this section have been answered click Save at the bottom of the screen

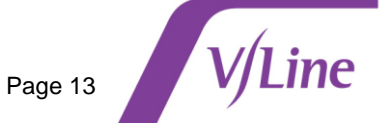

Click the green button **Done** to bring you back to the main screen.

6

•

|                       | column.                                                                                                    | providing y                                                                                 |                                                                                          |                                                                                                    | ion, unui ai                                                              | i ale showing                                                                                       | ,                  | <b>..</b>                                                         |                  |
|-----------------------|----------------------------------------------------------------------------------------------------|---------------------------------------------------------------------------------------------|------------------------------------------------------------------------------------------|----------------------------------------------------------------------------------------------------|---------------------------------------------------------------------------|----------------------------------------------------------------------------------------------------|--------------------|-------------------------------------------------------------------|------------------|
|                       |                                                                                                    |                                                                                             |                                                                                          |                                                                                                    |                                                                           |                                                                                                    |                    |                                                                   |                  |
|                       | cus                                                                                                    |                                                                                             |                                                                                          |                                                                                                    |                                                                           |                                                                                                    | No. Co             | many Brofile Sattings                                             | Help -           |
|                       | Processed                                                                                                    | Home • My Events                                                                            | Submit Response                                                                          | all all                                                                                                    |                                                                           | ſ                                                                                                   | Event closing in   | 48                                                                | Thep v           |
| Home                  |                                                                                                    | ← Training                                                                                  | Services for Melbourne                                                                   | Metro area (1219527065)                                                                                                    | Event Open                                                                | Dey                                                                                                 | hours minutes sec  |                                                                   |                  |
| V/Line<br>Corporation |                                                                                                    | Accep                                                                                       | t Terms and Conditions Confirm Pa                                                        | rticipation Submit Response                                                                                                    |                                                                           |                                                                                                    | PP Details         |                                                                   |                  |
|                       | Response Status 🗼                                                                                                    |                                                                                             |                                                                                          |                                                                                                    |                                                                           |                                                                                                    |                    |                                                                   |                  |
|                       | Bidding Currency * AUD -                                                                                                    | Australian Dollar 🗸 🗸                                                                       |                                                                                          |                                                                                                    |                                                                           |                                                                                                    |                    |                                                                   |                  |
|                       | Section Name                                                                                                    |                                                                                             |                                                                                          | Status                                                                                                    | Type Re                                                                   | sponse Submission Status                                                                            |                    | Mandatory                                                         | Option           |
|                       | 1. Overview                                                                                                    |                                                                                             |                                                                                          | Open                                                                                                    | Non pricing                                                               | Ready                                                                                               |                    | 4<br>(out of 4)                                                   | 0<br>(out of     |
|                       | 2. Vendor's Compliar                                                                                                    | nce                                                                                         |                                                                                          | Open                                                                                                    | Non pricing                                                               | Not Completed 💿                                                                                     |                    | 0<br>(out of 4)                                                   | 0<br>(out of     |
|                       | 3. Proposal Price                                                                                                    |                                                                                             |                                                                                          | Open                                                                                                    | Pricing                                                                   | Not Completed                                                                                       |                    | 0<br>(out of 1 )                                                  | 0<br>(out of     |
| Provi<br>•            | <b>iding pric</b><br>When res<br>or you car                                                                                                    | <b>ing inform</b><br>ponding to<br>n <b>Export E</b> :                                      | <b>ation</b><br>a pricing qu<br><b>xcel</b> to ente                                      | estion you can<br>r your respons                                                                                                    | i enter you<br>es into an                                                 | r response in<br>excel spread                                                                       | the user<br>sheet. | interface of                                                      | dire             |
| Provi<br>•<br>•       | iding pric<br>When res<br>or you car<br>Import Ex<br>[xxxx] Price Table<br>Unit Cost Fixe                                                                         | ing inform<br>ponding to<br>n Export E<br>ccel to uplo                                      | ation<br>a pricing qu<br>xcel to ente<br>ad your resp                                    | estion you can<br>r your respons<br>ponses into ZS                                                                                                   | enter you<br>es into an<br>SN.                                            | r response in<br>excel spread                                                                       | the user<br>sheet. | interface of mport Excel                                          | dire             |
| 9.1*                  | iding pric<br>When res<br>or you car<br>Import Ex<br>Import Ex<br>Int Cost Fixe                                                                                   | ing inform<br>ponding to<br>n Export E<br>ccel to uplo                                      | <b>ation</b><br>a pricing qu<br><b>xcel</b> to enter<br>ad your resp                     | estion you can<br>r your respons<br>ponses into ZS                                                                                                   | enter you<br>es into an<br>SN.                                            | r response in<br>excel spread<br><sup>Completed</sup><br>Baseline Costs [AUD-<br>Australian Dollar] | the user<br>sheet. | interface of mport Excel                                          | dire<br>Export I |
| Provi<br>•<br>•       | iding pric<br>When res<br>or you car<br>Import Ex<br>Import Ex<br>Int Cost Fixe                                                                                   | ing inform<br>ponding to<br>n Export E<br>ccel to uplo                                      | ation<br>a pricing qu<br><b>xcel</b> to ente<br>ad your resp                             | estion you can<br>r your respons<br>ponses into ZS                                                                                                   | enter your<br>es into an<br>SN.<br><sup>Custom Columns</sup><br>Frequency | Completed<br>Baseline Costs [AUD-<br>Australian Dollar]                                             | the user<br>sheet. | interface of<br>mport Excel                                       | dire             |
| 9.1*                  | iding pric<br>When res<br>or you car<br>Import Ex<br>Import Ex<br>Inter Table<br>Unit Cost Fixe<br>Item Information                                               | ing inform<br>ponding to<br>n Export E:<br>ccel to uplo                                     | ation<br>a pricing qu<br>xcel to ente<br>pad your resp                                   | estion you can<br>r your respons<br>ponses into ZS                                                                                                   | enter your<br>es into an<br>SN.<br>Custom Columns<br>Frequency<br>Value   | Completed<br>Baseline Costs [AUD-<br>Australian Dollar]                                             | the user<br>sheet. | interface of<br>mport Excel                                       | dire             |
| 9.1*                  | iding pric<br>When res<br>or you car<br>Import Ex<br>Import Ex<br>Int Cost Fixe<br>Unit Cost Fixe<br>Item Information<br>Attachment(s)                            | ing inform<br>ponding to<br>n Export E:<br>ccel to uplo<br>d Cost                           | ation<br>a pricing qu<br>xcel to ente<br>pad your resp<br>vad your resp<br>kem Name      | estion you can<br>r your respons<br>ponses into ZS                                                                                                   | enter your<br>es into an<br>SN.<br>Custom Columns<br>Frequency<br>Value   | Completed Completed Completed Target Price                                                          | the user<br>sheet. | interface of<br>mport Excel ()<br>tion<br>Est Qty<br>1.00         | dire             |
| Provi<br>•<br>•       | iding pric<br>When res<br>or you car<br>Import Ex<br>Import Ex<br>Item Information<br>Attachment(s)<br>© 0 file(s)                                                | ing inform<br>ponding to<br>n Export Ex<br>ccel to uplo<br>d Cost<br>tem No.<br>1<br>2      | ation<br>a pricing qu<br>xcel to enter<br>ad your resp<br>ad your resp<br>tem Name       | estion you can<br>r your respons<br>ponses into ZS<br>tem Description<br>Enter Item Description<br>Enter Item Description                            | enter your<br>es into an<br>SN.<br>Custom Columns<br>Frequency<br>Value   | Completed<br>Baseline Costs [AUD-<br>Australian Dollar]                                             | the user<br>sheet. | interface of<br>mport Excel ()<br>tion<br>Est Qty<br>1.00<br>1.00 | dire             |
| 9.1*                  | iding pric<br>When res<br>or you car<br>Import Ex<br>Import Ex<br>Int Cost Fixe<br>Item Information<br>Attachment(s)<br>© 0 file(s)<br>© 0 file(s)<br>© 0 file(s) | ing inform<br>ponding to<br>n Export E:<br>ccel to uplo<br>d Cost<br>tem No.<br>1<br>2<br>3 | ation<br>a pricing qu<br>xcel to enter<br>pad your resp<br>tem Name<br>xxx<br>xxx<br>xxx | estion you can<br>r your respons<br>ponses into ZS<br>Item Description<br>Enter Item Description<br>Enter Item Description<br>Enter Item Description | enter your<br>es into an<br>SN.<br>Custom Columns<br>Frequency<br>Value   | Completed                                                                                           | the user<br>sheet. | interface of<br>mport Excel (                                     | dire             |

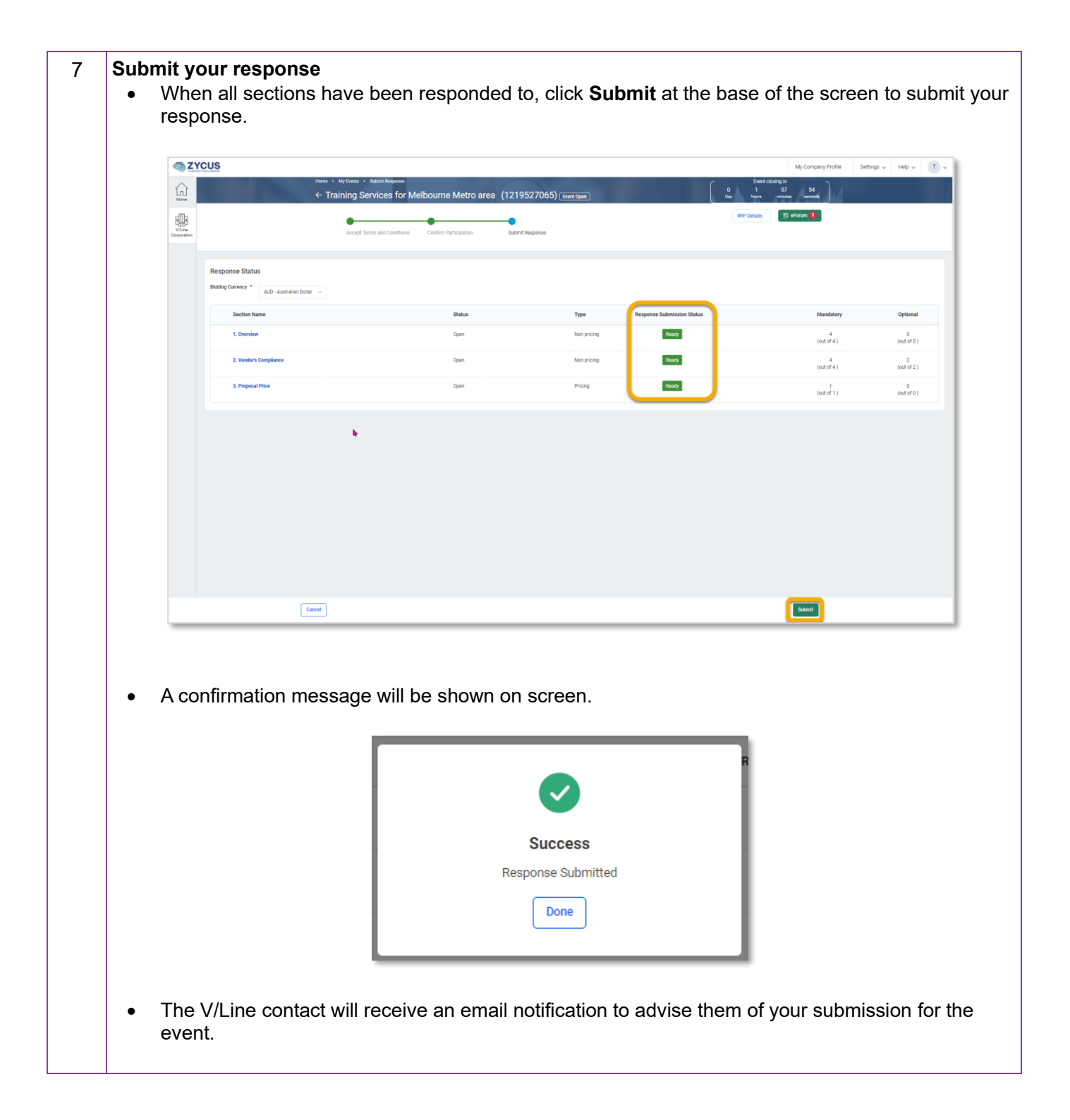

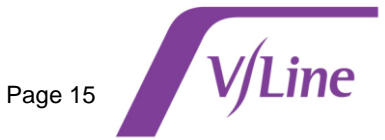

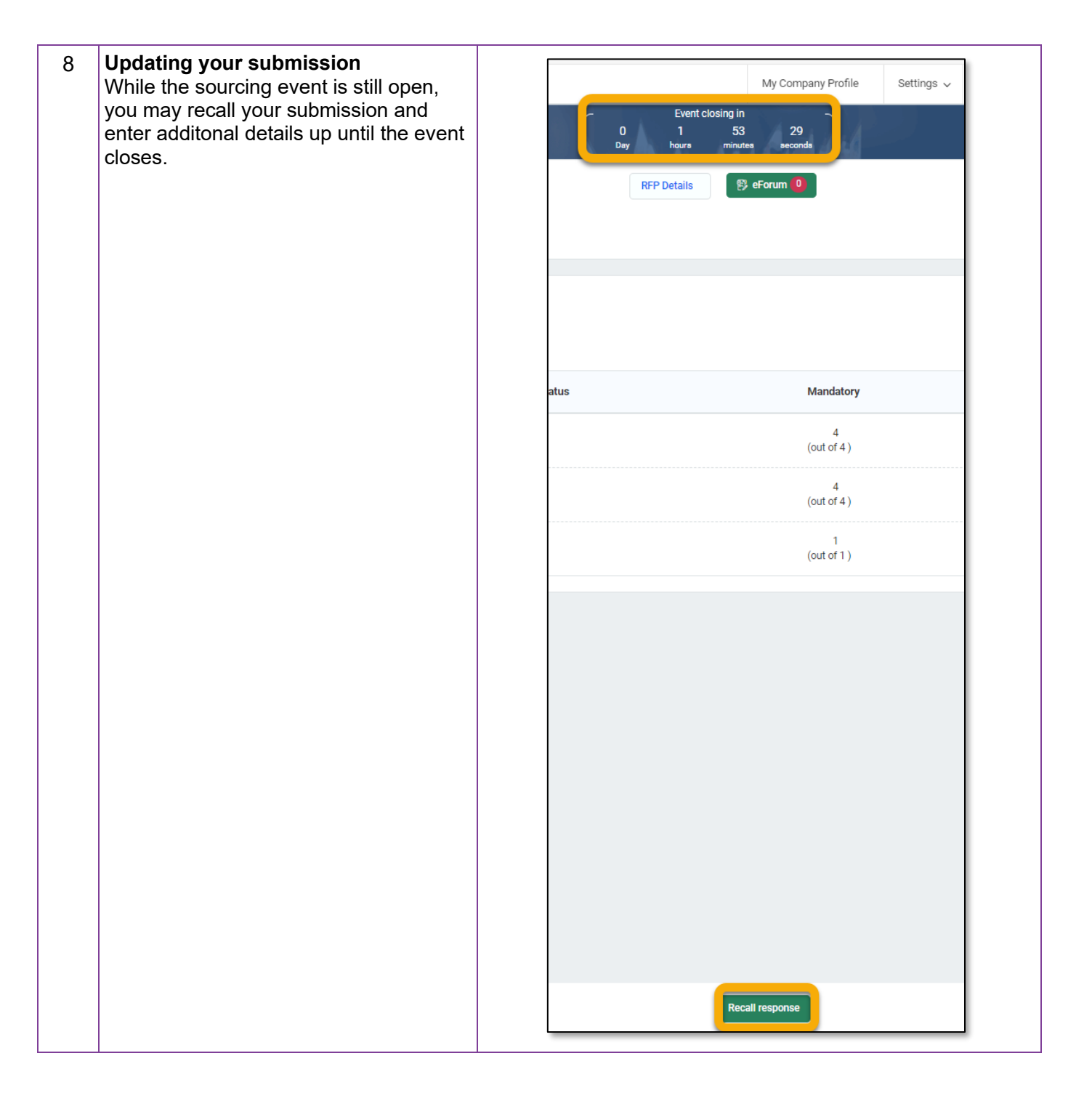

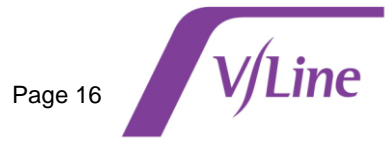

# Communicate with V/Line: Creating an eForum

The **eForum** is a messaging function available in ZSN that can be used at any time to communciate with the V/Line contact that is running the request for tender (sourcing event).

Use eForum if you need clarification about a request for tender or if you need to communicate with the V/Line contact.

See below for steps required to create an eForum in ZSN:

| Step | Actio                                                                                                    | on                                           |                                                        |                               |             |                            |                                                            |
|------|----------------------------------------------------------------------------------------------------|----------------------------------------------|--------------------------------------------------------|-------------------------------|-------------|----------------------------|------------------------------------------------------------|
| 1    | • Fr                                                                                                    | om the ZSN home                              | page, access                                           | the relevant so               | urcing ev   | /ent.                      |                                                            |
|      | • CI                                                                                                    | ick <b>eForum</b> at the                     | top of the sou                                         | rcing event.                  |             |                            |                                                            |
|      |                                                                                                    |                                              | ·                                                      | C                             |             |                            |                                                            |
|      | ₹ ZYC                                                                                                    | US                                           |                                                        |                               |             |                            | My Company Profile Settings                                |
|      | Home                                                                                                    | Home • My<br>← Train                         | Events • Submit Response<br>Ing Services for Melbourne | e Metro area (1219527065)     | Event Open  |                            | Event closing in<br>0 1 42 45<br>Day hours minutes seconds |
|      |                                                                                                    |                                              | • •                                                    | •                             |             |                            | RFP Details                                                |
|      | V/Line<br>Corporation                                                                                                    |                                              | Accept Terms and Conditions Confirm P                  | Participation Submit Response |             |                            |                                                            |
|      | , and the second second s | Response Status                              |                                                        |                               |             |                            |                                                            |
|      |                                                                                                    | Bidding Currency * AUD - Australian Dollar 🗸 |                                                        |                               |             |                            |                                                            |
|      |                                                                                                    | Section Name                                 |                                                        | Status                        | Type        | Response Submission Status | Mandatory                                                  |
|      |                                                                                                    | 2 Vendore Compliance                         | k                                                      |                               | Non pricing | Qubunitted                 | (out of 4 )                                                |
|      |                                                                                                    |                                              |                                                        |                               |             |                            |                                                            |
| 2    | Create                                                                                                    | eForum topic                                 |                                                        |                               |             |                            |                                                            |
|      |                                                                                                    |                                              |                                                        |                               |             |                            |                                                            |
|      |                                                                                                    | CUS<br>If Proceeduation                      |                                                        |                               |             |                            |                                                            |
|      | ŵ                                                                                                    |                                              | Home → My Events → Collaboration                       | ®<br>s for Melbourne Metro    | area (12195 | (27065) Event Open         | Event                                                      |
|      | Home                                                                                                    |                                              |                                                        |                               |             |                            | Day incirs                                                 |
|      | V/Line<br>Corporation                                                                                                    | All lopics                                   | New Topic                                              |                               |             |                            |                                                            |
|      |                                                                                                    | Q. search                                    |                                                        |                               |             |                            |                                                            |
|      |                                                                                                    | No records for                               | nd                                                     |                               |             |                            |                                                            |
|      |                                                                                                    |                                              |                                                        |                               |             |                            |                                                            |
|      |                                                                                                    |                                              |                                                        |                               |             | No records fou             | nd                                                         |
|      |                                                                                                    |                                              |                                                        |                               |             |                            |                                                            |
|      |                                                                                                    |                                              |                                                        |                               |             |                            |                                                            |
|      |                                                                                                    |                                              |                                                        |                               |             |                            |                                                            |
|      |                                                                                                    |                                              |                                                        |                               |             |                            |                                                            |
|      |                                                                                                    |                                              |                                                        |                               |             |                            |                                                            |
|      |                                                                                                    |                                              |                                                        |                               |             |                            |                                                            |

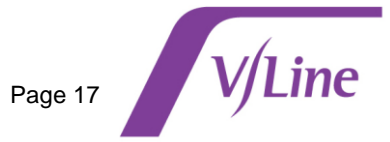

|                                              | _                                                                                                    | _                                                                                                    | _                                                                                                    | _                                                                                  | -                          |                            |                          | _                          |
|----------------------------------------------|----------------------------------------------------------------------------------------------------|----------------------------------------------------------------------------------------------------|----------------------------------------------------------------------------------------------------|------------------------------------------------------------------------------------|----------------------------|----------------------------|--------------------------|----------------------------|
|                                              | Create Topic                                                                                                    |                                                                                                    |                                                                                                    |                                                                                    |                            |                            |                          |                            |
| т                                            | Topic Name *                                                                                                    |                                                                                                    |                                                                                                    | Char(s) Left: 238                                                                  |                            |                            |                          |                            |
|                                              | Extension of Time                                                                                                    |                                                                                                    |                                                                                                    |                                                                                    |                            |                            |                          |                            |
| D                                            | Description 2                                                                                                    |                                                                                                    |                                                                                                    |                                                                                    |                            |                            |                          | Char(s) Left: 193          |
|                                              | We wish to seek an extension                                                                                                    | of time by 4 days to t                                                                                                    | nis event                                                                                             |                                                                                    |                            |                            |                          |                            |
| e                                            | Forum email signature                                                                                                    |                                                                                                    |                                                                                                    |                                                                                    |                            |                            |                          | Char(s) Left: 227          |
|                                              | Manager                                                                                                    |                                                                                                    |                                                                                                    |                                                                                    |                            |                            |                          | onar(o) con: 227           |
|                                              | Test Supplier Ltd.                                                                                                    |                                                                                                    |                                                                                                    |                                                                                    |                            |                            |                          |                            |
| с                                            | Custom Fields                                                                                                    |                                                                                                    |                                                                                                    |                                                                                    |                            |                            |                          |                            |
|                                              |                                                                                                    |                                                                                                    |                                                                                                    |                                                                                    |                            |                            |                          |                            |
|                                              | General Inquiry                                                                                                    |                                                                                                    | ^                                                                                                    |                                                                                    |                            |                            |                          |                            |
|                                              | Select                                                                                                    |                                                                                                    |                                                                                                    | 1                                                                                  |                            |                            |                          | _                          |
|                                              |                                                                                                    |                                                                                                    |                                                                                                    |                                                                                    |                            |                            |                          | Savo                       |
|                                              | General Inquiry                                                                                                    |                                                                                                    |                                                                                                    | _                                                                                  |                            | _                          | _                        |                            |
| Click                                        | General Inquiry Commercial in Confidence Commercial Save when co                                                                                                    | ompleted.                                                                                                    |                                                                                                    |                                                                                    |                            |                            |                          |                            |
| Click<br>Ente                                | General Inquiry<br>Commercial in Confidence<br>Save when co<br>er eForum mes<br>Enter your mes                                                                                                    | ompleted.<br><b>ssage</b><br>ssage in t                                                                                                    | he space p                                                                                            | rovided; add                                                                       | d attachmei                | nt if require              | ed to supp               | port the                   |
| Click<br>Ente<br>• E                         | General Inquiry<br>Commercial in Confidence<br><b>Save</b> when control<br>or <b>eForum mes</b><br>Enter your mes<br>message.                                                                                                    | ompleted.<br><b>ssage</b><br>ssage in t                                                                                                    | he space p                                                                                            | rovided; add                                                                       | d attachmei                | nt if require              | ed to supp               | port the                   |
| Click<br>Ente<br>• E<br>r                    | General Inquiry<br>Commercial in Confidence<br>Save when ca<br>er eForum mes<br>Enter your mes<br>message.<br>Click Post to s                                                                                                    | ompleted.<br><b>ssage</b><br>ssage in t<br>send it to t                                                                                                    | he space pi<br>he V/Line c                                                                            | rovided; add                                                                       | d attachmei                | nt if require              | ed to supp               | port the                   |
| Click<br>Ente<br>• E<br>r<br>• (             | General Inquiry<br>Commercial in Confidence<br><b>Fr eForum mes</b><br>Enter your mes<br>message.<br>Click <b>Post</b> to s<br>When the V/Lin<br>view their mes                                                                                                    | ompleted.<br>ssage<br>ssage in t<br>end it to t<br>ne contac<br>sage.                                                                                                    | he space pl<br>he V/Line c<br>t responds,                                                             | rovided; add<br>contact.<br>you will be                                            | d attachmei<br>notified by | nt if require<br>email and | ed to supp<br>directed   | port the                   |
| Click<br>Ente<br>• E<br>r<br>• (             | General Inquiry<br>Commercial in Confidence<br><b>T eForum me</b> s<br>Enter your mes<br>message.<br>Click <b>Post</b> to s<br>When the V/Lin<br>view their mes                                                                                                    | ompleted.<br>ssage<br>ssage in t<br>send it to t<br>ne contac<br>sage.                                                                                                    | he space p<br>he V/Line c<br>t responds,                                                              | rovided; add<br>contact.<br>, you will be                                          | d attachmei<br>notified by | nt if require<br>email and | ed to supp<br>directed   | poort the to this scree    |
| Click<br>Ente<br>• E<br>r<br>• (<br>• \<br>\ | General Inquiry<br>Commercial in Confidence<br><b>Fr eForum mess</b><br>Enter your mess<br>message.<br>Click <b>Post</b> to s<br>When the V/Lin<br>view their mess                                                                                                    | ompleted.<br>ssage<br>ssage in t<br>end it to t<br>ne contac<br>sage.                                                                                                    | he space pl<br>he V/Line c<br>t responds,<br>s for Melbourne Metro                                    | rovided; add<br>contact.<br>, you will be                                          | d attachmei<br>notified by | nt if require<br>email and | ed to supp<br>directed   | cort the<br>to this scree  |
| Click<br>Ente<br>• E<br>r<br>• (<br>• \<br>\ | General Inquiry<br>Commercial in Confidence<br><b>E Save</b> when contract<br>or <b>eForum mess</b><br>Enter your mess<br>message.<br>Click <b>Post</b> to so<br>When the V/Lind<br>view their mess<br>CUS                                                                                                    | ompleted.<br>ssage<br>ssage in t<br>send it to t<br>ne contac<br>sage.<br>New MEMER Coderer<br>< Training Service                                                                                                    | he space pi<br>he V/Line c<br>t responds,<br>s for Melbourne Metro<br>Extension of Time               | rovided; add<br>contact.<br>you will be                                            | d attachmei<br>notified by | nt if require<br>email and | ed to supp<br>directed   | cort the<br>to this scree  |
| Click<br>Ente<br>• E<br>r<br>• (<br>• \<br>\ | General Inquiry<br>Commercial in Confidence<br>Commercial in Confidence<br>Comme | ompleted.<br>ssage<br>ssage in t<br>send it to t<br>ne contac<br>sage.<br>Nex • Myters • Celere<br>← Training Service<br>[New Type]                                                                                                    | he space pl<br>he V/Line c<br>t responds,<br>s for Melbourne Metro<br>Extension of Time               | rovided; add<br>contact.<br>you will be                                            | d attachmei<br>notified by | nt if require<br>email and | ed to supp<br>directed   | bort the<br>to this scree  |
| Click<br>Ente<br>• E<br>r<br>• (<br>• \      | General Inquiry<br>Commercial in Confidence<br>Save when construction<br>of the Forum mess<br>Enter your mess<br>message.<br>Click Post to s<br>When the V/Ling<br>view their mess<br>CUS                                                                                                    | ompleted.<br>ssage<br>ssage in t<br>send it to t<br>ne contac<br>sage.<br>New Myters Content<br>Content<br>Co | he space pi<br>he V/Line c<br>t responds,<br>s for Melbourne Metro<br>Extension of Time<br>Mere Delas | rovided; add<br>contact.<br>, you will be<br>area (1219527065) [re<br>(*Messages)] | d attachmei<br>notified by | nt if require<br>email and | ed to supp<br>directed   | cort the<br>to this scree  |
| Click<br>Ente<br>• E<br>r<br>• (<br>• \<br>\ | General Inquiry<br>Commercial in Confidence<br>Commercial in Confidence<br>Comme | ompleted.<br>ssage<br>ssage in t<br>send it to t<br>ne contac<br>sage.<br>Nor * Morent * Colorer<br>(Morented)                                                                                                    | he space pl<br>he V/Line c<br>t responds,<br>for Melbourne Metro<br>Extension of Time                 | rovided; add<br>contact.<br>, you will be<br>area (1219527065) [ref<br>(Messager)] | d attachmer<br>notified by | nt if require<br>email and | ed to supp<br>directed - | poort the<br>to this scree |

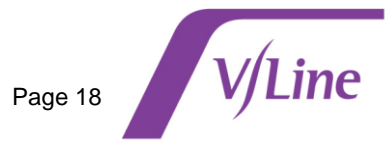

## Updating your supplier details when awarded a sourcing event

If you are awarded a sourcing event, you will receive a request on ZSN to provide additional details about your company account in ZSN. The additional information is required to convert your ZSN profile to an operational V/Line supplier account.

| Step | Acti                                  | ion             |                                                                        |                                           |                     |               |            |                         |
|------|---------------------------------------|-----------------|------------------------------------------------------------------------|-------------------------------------------|---------------------|---------------|------------|-------------------------|
| 1    | • 0                                   | Go to <b>Su</b> | pplier Requests                                                        | tile on your ZSI                          | N home page         |               |            |                         |
|      | • 5                                   | Select the      | e Awaiting Resp                                                        | onse message                              | (click the blue hyp | perlink)      |            |                         |
|      |                                       |                 |                                                                        |                                           |                     |               |            |                         |
|      |                                       |                 | Supplier Requests                                                      | 5                                         | _                   |               | :          |                         |
|      |                                       |                 | V/line Testing Account<br>GSID<br>6419                                 | AWAITING RESPONSE<br>Requested On<br>-NA- |                     |               |            |                         |
|      |                                       |                 | V/line Testing Account<br>GSID<br>6419                                 | APPROVED<br>Requested On<br>19/09/2024    |                     |               |            |                         |
|      |                                       |                 | 2 of 2 records                                                         |                                           |                     |               | View more  |                         |
|      |                                       |                 |                                                                        |                                           |                     |               | //         |                         |
| 2    | Edit o                                | compan          | y details                                                              |                                           |                     |               |            |                         |
|      | • 5                                   | Select <b>M</b> | y Companies                                                            |                                           |                     |               |            |                         |
|      | • 0                                   | Click Edit      | t to update contac                                                     | ct details, bank a                        | account and comp    | olany details |            |                         |
|      | Home<br>Home<br>V/Line<br>Corporation | Home · Account  | INC CORPORATION<br>EVENTS CONTRACTS REFER<br>MY COMPANIES COMPLETED RE | RENCE DOCUMENTS<br>QUESTS MY ALERTS       |                     | E             | Q          | At Metlin Supplier Help |
|      |                                       | GSID            | Company Name 🗘                                                         | Created On 🗘                              | Last Edited On 🗘    | Status 🗘      | Created As | Actions                 |
|      |                                       | 6419            | V/line Testing Account                                                 | 19/09/2024                                | 19/09/2024          | Active        | Potential  | Edit                    |
|      |                                       |                 |                                                                        |                                           |                     |               |            |                         |

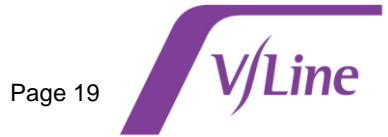

| <text></text>                                                                                                    | Ed | lit company de           | etails                                                                            |                                                                                         |                       |                          |
|----------------------------------------------------------------------------------------------------|----|--------------------------|-----------------------------------------------------------------------------------|-----------------------------------------------------------------------------------------|-----------------------|--------------------------|
|                                                                                                    | •  | Access the n             | avigation menu on the left s                                                      | side of the screen to pane                                                              | I and update          | your compa               |
|                                                                                                    |    | details.                 |                                                                                   |                                                                                         |                       |                          |
| Viris bigger       Viris Corporation         Account       Vertris         Viris Viris       Vertris         Viris Viris       Vertris         Vertris       Vertris         Vertris       Vertris         Vertris       Vertris         Vertris       Vertris         Vertris       Vertris         Vertris       Vertris         Vertris       Vertris         Vertris       Vertris         Vertris       Vertris         Vertris       Vertris         Vertris       Vertris         Vertris       Vertris      <                                                                                                    |    | Once comple              | eted click <b>Submit</b>                                                          |                                                                                         |                       |                          |
| Vote 1 - Support       Control Corporation       SEFERENCE DOCUMENTS         Account       Vote 1 - Support       SEFERENCE DOCUMENTS         Vote 1 - Support       Marconalise       Vote 1 - Support         Vote 1 - Support       Company *       Vote 1 - Support       Vote 1 - Support         Vote 1 - Support       Company *       Vote 1 - Support       Vote 1 - Support       Vote 1 - Support         Vote 1 - Support       Company *       Vote 1 - Support       Vote 1 - Support       Vote 1 - Support       Vote 1 - Support         Vote 1 - Support       Vote 1 - Support       Vote 1 - Support       Vote 1 - Support       Vote 1 - Support         Service Area       Vote 1 - Support       Vote 1 - Support       Vote 1 - Support       Vote 1 - Support         Note Vrite *       Insurance       Note Vrite * Support       Vote 1 - Support       Vote 1 - Support         Vote 1 - Support       Vote 1 - Support       Vote 1 - Support       Vote 1 - Support       Vote 1 - Support         Vote 1 - Support       Vote 1 - Support       Vote 1 - Support       Vote 1 - Support       Vote 1 - Support         Vote 1 - Support       Vote 1 - Support       Vote 1 - Support       Vote 1 - Support       Vote 1 - Support         Vote 1 - Support       Vote 1 - Support       Vote 1 - Support                                                                                                    |    | onee comple              |                                                                                   |                                                                                         |                       |                          |
| Vorme * Support         VOLUCE CORPORATION         VOLUCE CORPORATION CONCERT                                                                                                    |    |                          |                                                                                   |                                                                                         |                       |                          |
| Within Visions       Monorality of the Corporation         Monorality of the Corporation       Monorality of the Corporation         Monorality of the Corporation       Monorality of the Corpo                                                                                                    |    | Hanna Dura Kan           |                                                                                   |                                                                                         |                       |                          |
| Account       Versits       CONTRACTS       REFERENCE DOCUMENTS         MY EVENTS       MY DOWNLAADS         Company*       Company Details*       Tax Information         Voa are in System: vbc. System under Facility. 6001-vbc. Facility       Company Details       Image: Contract on the system vbc. System under Facility. 6001-vbc. Facility         Address *       Obda Stappieri Identifier       Obda Stappieri Identifier       Odda Stappieri Identifier         Bank Details *       Viline Testing Account       Busines Name / Trading As       Image: Constant States for the last 3 yrs.         Service Area       Industry Compliance *       Supplier       Gross Annual States for the last 3 yrs.       Image: Constant States for the last 3 yrs.         Industry Compliance *       Utboart tile Liense *       Suppler       Gross Annual States for the last 3 yrs.         Industry Compliance *       Utboart tile Liense *       Suppler       Drop a fle here of Employees       Industry Compliance *         Utboart tile Liense *       Webale       Drop a fle here of Employees       Industry Compliance *       Supporting Documents         Utboart tile Liense *       Utboart tile Liense fle       Top a fle here of Employees       Industry Compliance *       Industry Compliance *                                                                                                    |    |                          |                                                                                   |                                                                                         |                       | 🔒 🕂 Merlin Supplier Help |
| ACCOUNT       EVENTS       CONTRACTS       REFERENCE DOCUMENTS         MMY EVENTS       MMY DOWNALDADS         Company*       Company Details* Tax Information         Company*       Company Details* Tax Information         Address*       Out at the System: vice_System under Facility: 0001-vice_Facility         Address*       Out at the System: vice_System under Facility: 0001-vice_Facility         Bank Details*       Company Details         Purchasing*       Stabilitier         Service Area       Business Name / Trading As         Industry Compliance*       Obte Company Established         Acrets*       Obte Company Established         Insurance       Website         Labour Hire Licenss*       Supporting Documents         Insurance       Website         Labour Hire Licenss*       Date Company Established         Vice Testing Documents       Industry Compliance *         Motion Hire Licenss*       Supporting Documents         Insurance       Website       Date Company Established         Website       Supporting Documents       Industry Convertifier         Industry Compliance *       Out Company Established       Industry Company Established       Supporting Documents         Insurance       Industry Company Established       <                                                                                                    |    | V/Line Corporat          | tion                                                                              |                                                                                         |                       |                          |
| MY EVENTS       MY DOWNLOADS         Company*       Company Details * Tax Information         Ferms & Conditions *       Company Details *         Address *       olobal Supplier Identifier         Object results *       Usines Name / Trading As         Procurement Category*       Bank Details *         Purchasing *       Note: Please select correct Supplier Type before submitting or notifying it on Supplier Supplier Type before submitting or notifying it on Supplier       Gross Annual Sales for the last 3 yrs.         Insurance       Muther of Employees       Muther of Employees         Vebalte:       Drop a file here or browse file       Proval         Vebalte:       Drop a file here or browse file       Proval                                                                                                    |    | ACCOUNT EVENTS           | CONTRACTS REFERENCE DOCUMENTS                                                     |                                                                                         |                       |                          |
| Company*       You are in System: vice_System under Facility: 0001-vic_Facility:         Terms & Conditions *       Company Details         Address *       Global Supplier Identifier         Procurement Category *       Gal 9         Bank Details *       Viline Testing Account         Purchasing *       Business Name / Trading As         Viline Testing Account       Business Name / Trading As         Purchasing *       Note: Please select correct Supplier Type before submitting or notifying it to         Service Area       Date Company Established         Industry Compliance *       did/Mu/yyyy         Insurance       Website         Labour Hire License *       Dide Attract         Cott       Service Area Supplier Type before submitting or notifying it to                                                                                                    |    | MY EVENTS MY DOWNLOAD    | Company Details * Tax Information                                                 |                                                                                         |                       |                          |
| Terms & Conditions *       Company Details         Address *       Biobal Supplier Identifier         Procurement Category *       Biobal Supplier Identifier         Bank Details *       Vilne Testing Account         Purchasing *       AN Entity Name *         Service Area       Vilne Testing Account         Industry Compliance *       Date Company Established         Avetta *       Number of Employees         Insurance       Website         Labour Hire License *       Website         Cott       Service Area                                                                                                    |    | Company *                | You are in System: vic_System under Facility: 0001-vic_Facility                   |                                                                                         |                       |                          |
| Address*       alodal Supplier Identifier       Legal Name * ①         Procurement Category*       alodal Supplier Identifier       U/Ine Testing Account         Bank Details*       V/Ine Testing Account       Business Name / Trading As         Purchasing*       V/Ine Testing Account       Business Name / Trading As         Service Area       Date Company Established       Gross Annual Sales for the last 3 yrs.         Industry Compliance *       dd/MM/yyyy       Wubate       Supporting Documents         Insurance       Website       Drop a file here or browse file       Proves         Website       Drop a file here or browse file       Proves       Indicater mandatory                                                                                                    |    | Terms & Conditions *     | Company Details                                                                   |                                                                                         |                       |                          |
| Procurement Category*       6419       V/line Testing Account         Bank Details*       V/line Testing Account       Business Name / Trading As         Purchasing*       V/line Testing Account       Business Name / Trading As         Service Area       Vile Testing Account       Business Name / Trading As         Industry Compliance*       Date Company Established       Gross Annual Sales for the last 3 yrs.         Insurance       dd/MM//yyy       Number of Employees         Labour Hire License*       Website       Dop a file here or browse file       P Browse         .                                                                                                    |    | Address *                | Global Supplier Identifier                                                        | Legal Name * 🕢                                                                          |                       |                          |
| Bank Details*       ABN Entity Name *       Business Name / Trading As         Purchasing *       Vilne Testing Account       Business Name / Trading As         Service Area       Ones Annual Sales for the last 3 yrs.       Gross Annual Sales for the last 3 yrs.         Industry Compliance *       Date Company Established       Number of Employees         Aveeta *       Mobile       Suppring Documents         Labour Hire License *       Urbate       Dop a file here or browse file       Browse         Indicates mandatory       Indicates mandatory       Store an Onthe       Store an Onthe                                                                                                    |    | Procurement Category *   | 6419                                                                              | V/line Testing Account                                                                  |                       |                          |
| Purchasing*     Wilne Testing Account     Business Name / Trading As       Service Area     Oross Annual Sales for the last 3 yrs.       Industry Compliance *     Date Company Established       Avetta *     Number of Employees       Insurance     Website       Labour Hire License *     Drop a file here or browse file         CCL     Sove as Draft                                                                                                    |    | Bank Details *           | ABN Entity Name *                                                                 | Business Name / Trading As                                                              |                       |                          |
| Note: Please select correct Supplier Type before submitting or notifying it to     Gross Annual Sales for the last 3 yrs.       Service Area     Gross Annual Sales for the last 3 yrs.       Industry Compliance *     Date Company Established       Avetta *     Mumber of Employees       Insurance     Website       Labour Hire License *     Urget affect and annual Sales for the last 3 yrs.                                                                                                    |    | Purchasing *             | V/line Testing Account                                                            | Business Name / Trading As                                                              |                       |                          |
| Industry Compliance *       Date Company Established       Number of Employees         Avetta *       dd/Md/yyyy       Number of Employees         Insurance       Website       Suporting Documents         Labour Hire License *       Vebsite       Dog a file here or browse file         CEL       Save as Draft       Suporting Documents                                                                                                    |    | Service Area             | Note: Please select correct Supplier Type before submitting or notify<br>Supplier | ing it to Gross Annual Sales for the last 3 yrs. Gross Annual Sales for the last 3 yrs. |                       |                          |
| Aveta *  Aveta *  Aveta *  Aveta *  Bugorting Documents  Labour Hire License *  CEL  CEL  Sove es Draft Subart                                                                                                    |    | Industry Compliance *    | Date Company Established                                                          | Number of Employees                                                                     |                       |                          |
| Avetta * Insurance Uebsite Uebsite Ueb |    | industry compliance      | dd/MM/yyyy                                                                        | Number of Employees                                                                     | ~                     |                          |
| Insurance website Supporting Documents Labour Hire License *  Website Drop a file here or browse file  * indicates mandatory  CEL Save as Draft Save as Draft Save as Draft                                                                                                    |    | Avetta *                 | _                                                                                 |                                                                                         |                       |                          |
| Labour Hire License * * indicates mandatory CEL Save as Draft Submit                                                                                                    |    | Insurance                | Website                                                                           | Supporting Documents Drop a file here or browse file                                    | @ Browse              |                          |
| KCEL Sove as Draft Submit                                                                                                    |    | Labour Hire License *    |                                                                                   |                                                                                         | * indicates mandatory |                          |
|                                                                                                    | 10 | EL                       |                                                                                   |                                                                                         | and cates manualory   | Save as Draft Submit     |
|                                                                                                    |    |                          |                                                                                   |                                                                                         |                       |                          |
|                                                                                                    | •  | Once submit              | ted, the request will be dired                                                    | cted to the V/Line vendor                                                               | administrator         | for internal             |
| Once submitted, the request will be directed to the V/Line vendor administrator for interna                                                                                                    |    | verification. A          | Additional supporting docum                                                       | entation or information ma                                                              | av be request         | ted.                     |
| Once submitted, the request will be directed to the V/Line vendor administrator for interna verification. Additional supporting documentation or information may be requested.                                                                                                    |    |                          |                                                                                   |                                                                                         | , i                   |                          |
| <ul> <li>Once submitted, the request will be directed to the V/Line vendor administrator for interna verification. Additional supporting documentation or information may be requested.</li> </ul>                                                                                                    | -  |                          |                                                                                   |                                                                                         |                       |                          |
| <ul> <li>Once submitted, the request will be directed to the V/Line vendor administrator for interna verification. Additional supporting documentation or information may be requested.</li> </ul>                                                                                                    | •  | The status is            | displayed in My Requests                                                          |                                                                                         |                       |                          |
| <ul> <li>Once submitted, the request will be directed to the V/Line vendor administrator for interna verification. Additional supporting documentation or information may be requested.</li> <li>The status is displayed in My Requests.</li> </ul>                                                                                                    |    |                          |                                                                                   |                                                                                         |                       |                          |
| <ul> <li>Once submitted, the request will be directed to the V/Line vendor administrator for interna verification. Additional supporting documentation or information may be requested.</li> <li>The status is displayed in My Requests.</li> </ul>                                                                                                    |    | ACCOUNT EVENTS CO        | COMPLETED REQUESTS MY ALERTS                                                      |                                                                                         |                       |                          |
| <ul> <li>Once submitted, the request will be directed to the V/Line vendor administrator for interna verification. Additional supporting documentation or information may be requested.</li> <li>The status is displayed in My Requests.</li> </ul>                                                                                                    |    | MY REQUESTS MY COMPANIES |                                                                                   |                                                                                         |                       |                          |
| <ul> <li>Once submitted, the request will be directed to the V/Line vendor administrator for interna verification. Additional supporting documentation or information may be requested.</li> <li>The status is displayed in My Requests.</li> </ul>                                                                                                    | C  | MY REQUESTS MY COMPANIES |                                                                                   |                                                                                         |                       |                          |
| <ul> <li>Once submitted, the request will be directed to the V/Line vendor administrator for internative verification. Additional supporting documentation or information may be requested.</li> <li>The status is displayed in My Requests.</li> </ul>                                                                                                    | Re | MY REQUESTS MY COMPANIES | ıpany Name ≎ GSID Request Type Supplie                                            | r Type Business Location Requested On ≎                                                 | Elapsed time  🗘       | Status ≎ Ac              |

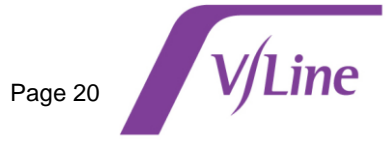